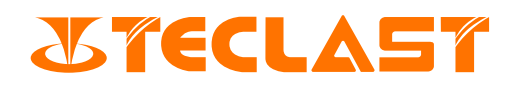

# Guia do Usuário

### **Computador portátil** (Windows)

# Ligação & inicialização do sistema

1.Para ligação, pressione a tela de fonte de alimentação do computador ullet; Na primeira ligação do computador, por favor, conecte primeiro o adaptador de fonte de alimentação e o computador ligará automaticamente. Depois que a tela acender, entrará na interface de definição de ligação.

Quando o computador estiver desligado ou em suspensão, pressione rapidamente a tecla de fonte de alimentação até que a luz indicadora do teclado acenda para ligar ou acordar o computador.

Quando o computador estiver em uso normal, clique em **E** > **U** para colocar o computador em estado suspenso, desligado, reiniciado.

Desligamento forçado: Pressione longamente a tecla de fonte de alimentação por mais de 10 segundos para forçar o desligamento. O desligamento forçado resultará na perda de dados não salvos, por favor, use-o cautelosamente.

2.Quando for ligado pela primeira vez, o sistema entrará no processo de inicialização, o processo demora um longo tempo, por favor, aguarde com paciência até que apareça a interface de seleção de idioma.

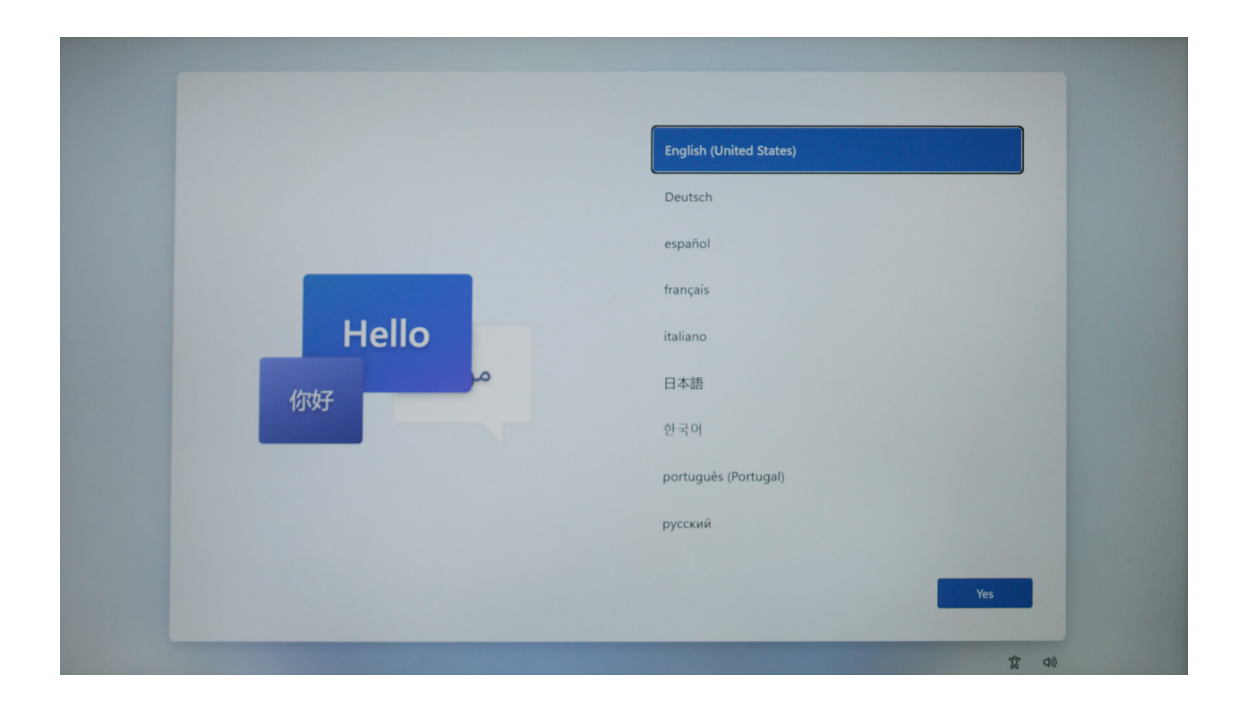

3.Neste momento, pode-se selecionar diferentes idiomas de acordo com suas demandas reais de uso e clicar em [Sim].

| Hello       | English (United States)<br>Deutsch<br>español<br>français<br>italiano  |     |
|-------------|------------------------------------------------------------------------|-----|
| Hello<br>你好 | français<br>italiano<br>대조현<br>Di국적<br>português (Portugal)<br>русский |     |
|             | x <                                                                    | ()) |

4. Selecione a opção correta do país (região) e clique em [Sim].

| É o país ou região certa? |
|---------------------------|
| Peru                      |
| Polinésia Francesa        |
| Polónia                   |
| Porto Rico                |
| Portugal                  |
| Quénia                    |
| Quirguizistão             |
| Quiribati                 |
| Sm y                      |
| 宜 00                      |

5. Selecione a opção de disposição de teclado apropriada.

| Este é o esquema de teclado ou o nétodo de introdução correto?         Brandem utiliza outro esquema de teclado, pode adicioná-lo de reguida.         Portugués         Portugués (Brasil ABNT).         Portugués (Brasil ABNT2).         Albanés         Alemão (BBM).         Alemão suiço |
|----------------------------------------------------------------------------------------------------|
| Sin A                                                                                                    |

Se não houver necessidade de uma segunda disposição de teclado, pode selecionar [Pular].

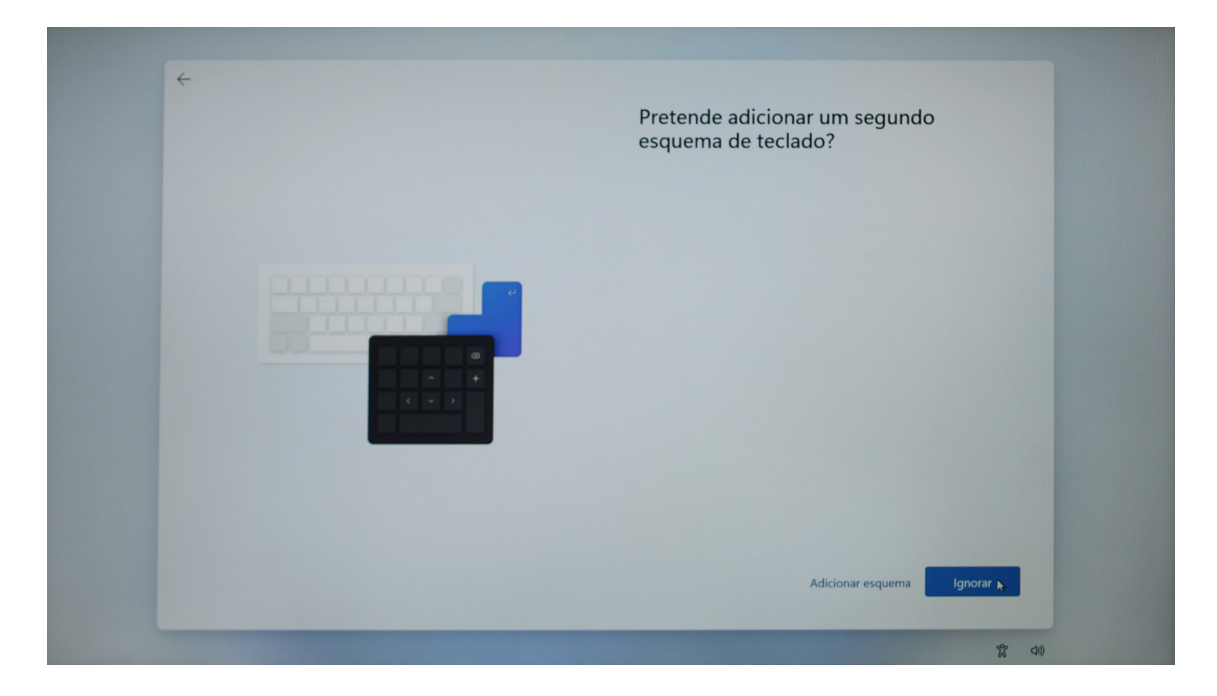

6.Leia o acordo de licença e clique em [Receber] para poder usar o sistema.

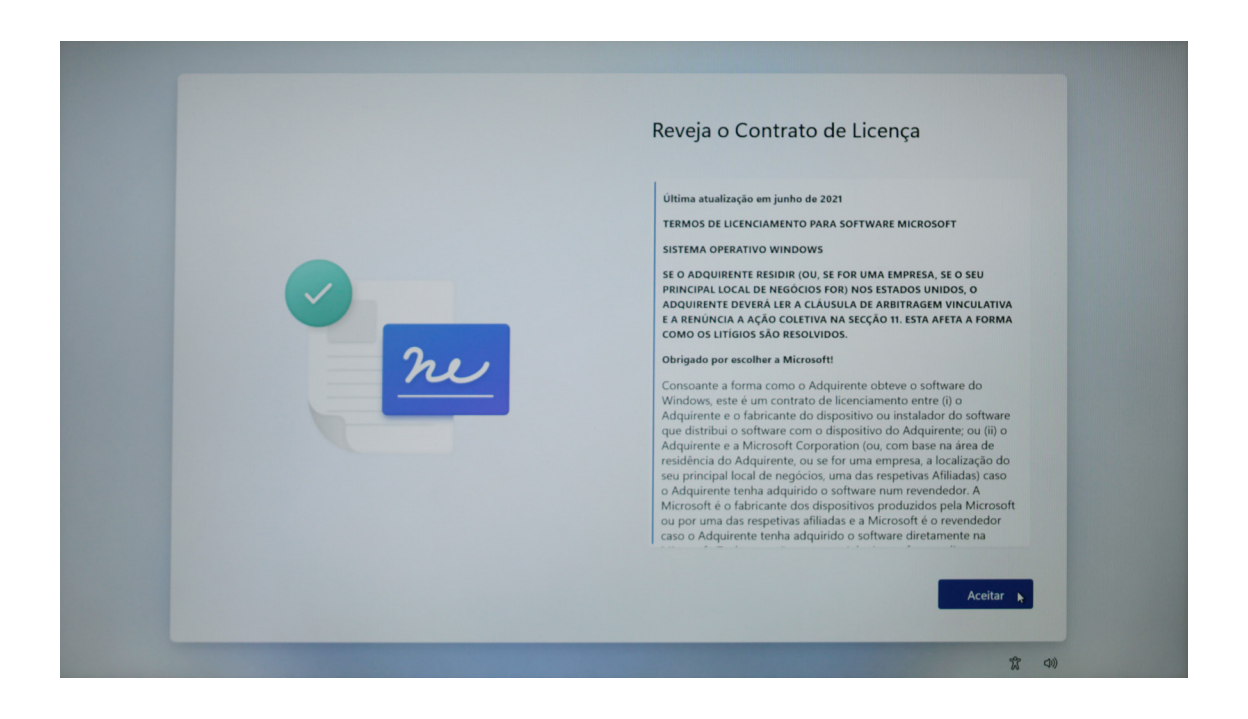

7.Insira o nome de usuário e clique em [Próxima Página].

|   | Quem vai utilizar este dispositivo?<br>Utilizară este nome para îniciar sessão no seu dispositivo. |
|---|----------------------------------------------------------------------------------------------------|
|   | Introduza o teu nome<br>Nome                                                                       |
| 0 | Seguinte                                                                                           |
|   | 滾 40                                                                                               |

8.Escolha se deseja definir uma senha de acordo com as necessidades reais; Se não precisar defini-la, pode clicar diretamente em [Próxima Página].

| <b></b> |                                                                 |
|---------|-----------------------------------------------------------------|
|         | Criar uma palavra-passe super fácil de memorizar                |
|         | Certifique-se de que escolhe algo de que nunca se vai esquecer. |
|         | Introduza uma palavra-passe                                     |
|         | Palavra-passe                                                   |
| 9       |                                                                 |
|         | Seguinte 🖌                                                      |
|         | 12 40                                                           |

9. A definição de privacidade do equipamento pode ser marcada de acordo com a situação real. Se a página for longa, pode rolar o mouse ou clicar em [Próxima Página] para rolar, depois de concluir a definição, clique em [Sim].

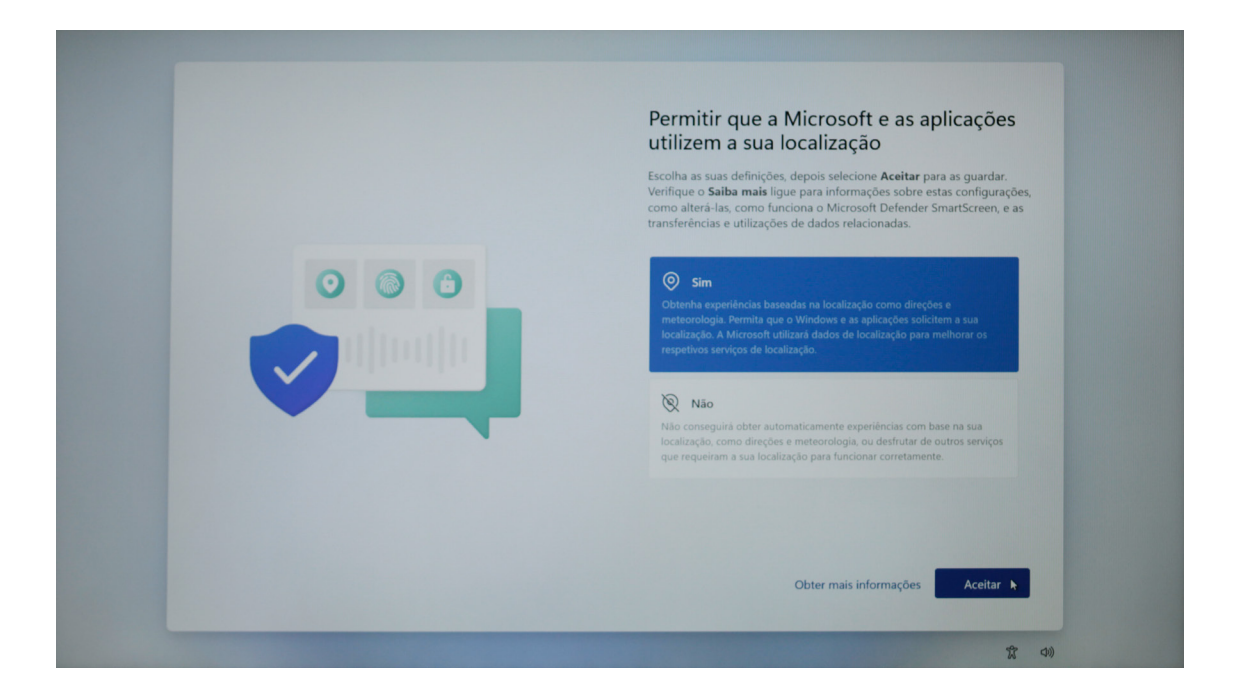

10. Depois de concluir a definição acima, o sistema continuará a concluir as etapas finais de inicialização, por favor, não desligue o computador durante esse período e garanta uma energia suficiente (é recomendado conectar um carregador). Até que a interface mostrada na figura abaixo apareça, a inicialização do sistema de ligação do computador é concluída.

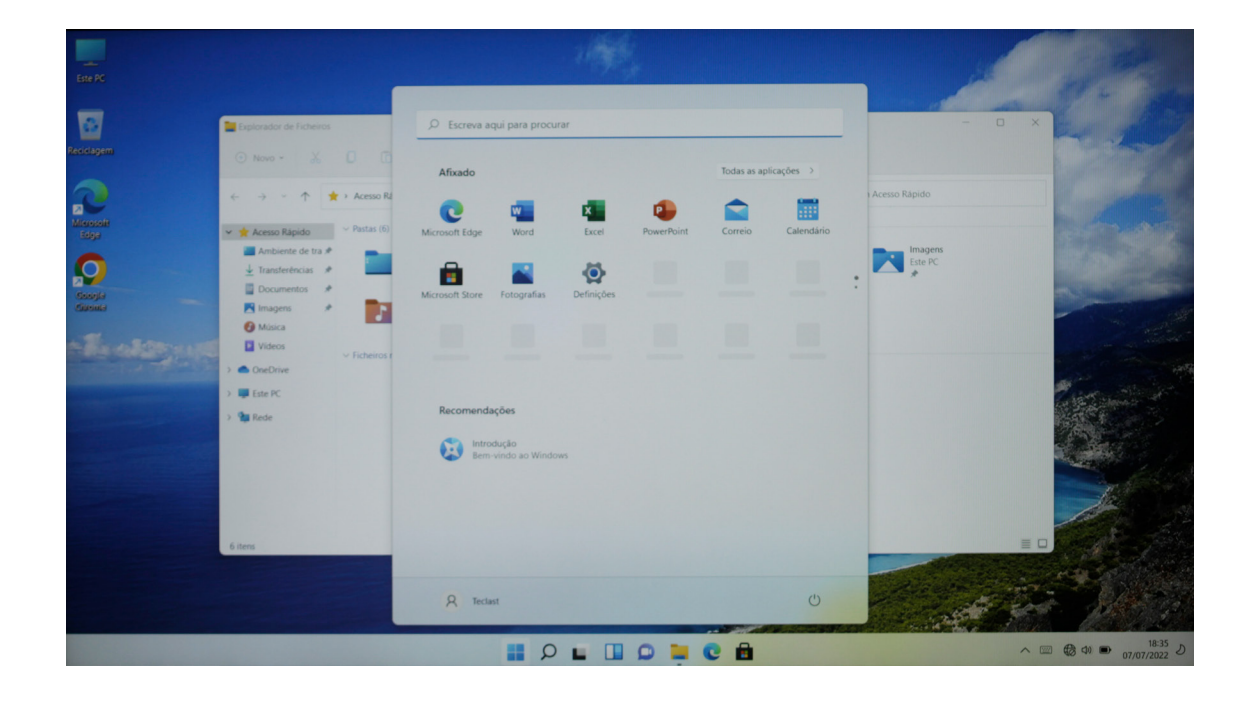

11.Se você estiver usando o Windows 11 pela primeira vez, recomenda-se ler primeiro o conteúdo de guia [Introdução] no menu Iniciar, que pode lhe ajudar a dominar mais rapidamente várias habilidades do Windows 11.

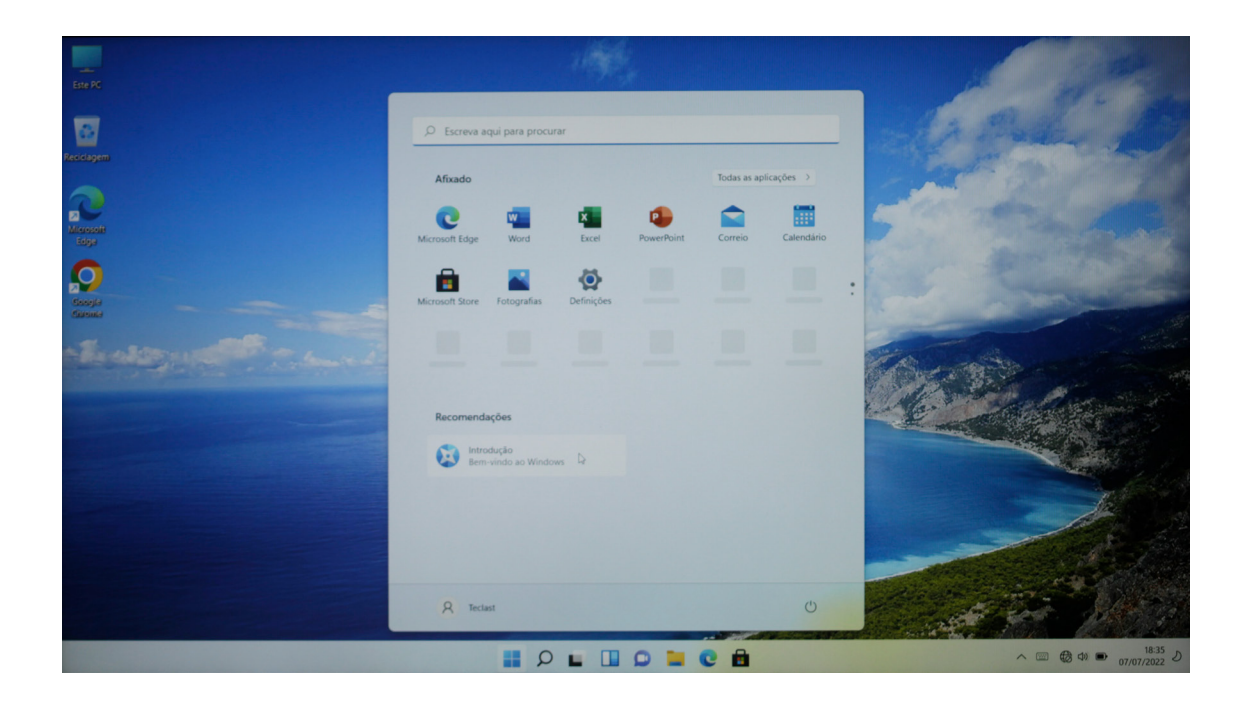

# Definição do sistema

#### 1.Conexão à rede

Clique em [Anotação 1] na barra de notificação no canto inferior direito da área de trabalho e clique na seta em [Anotação 2] no menu pop-up;

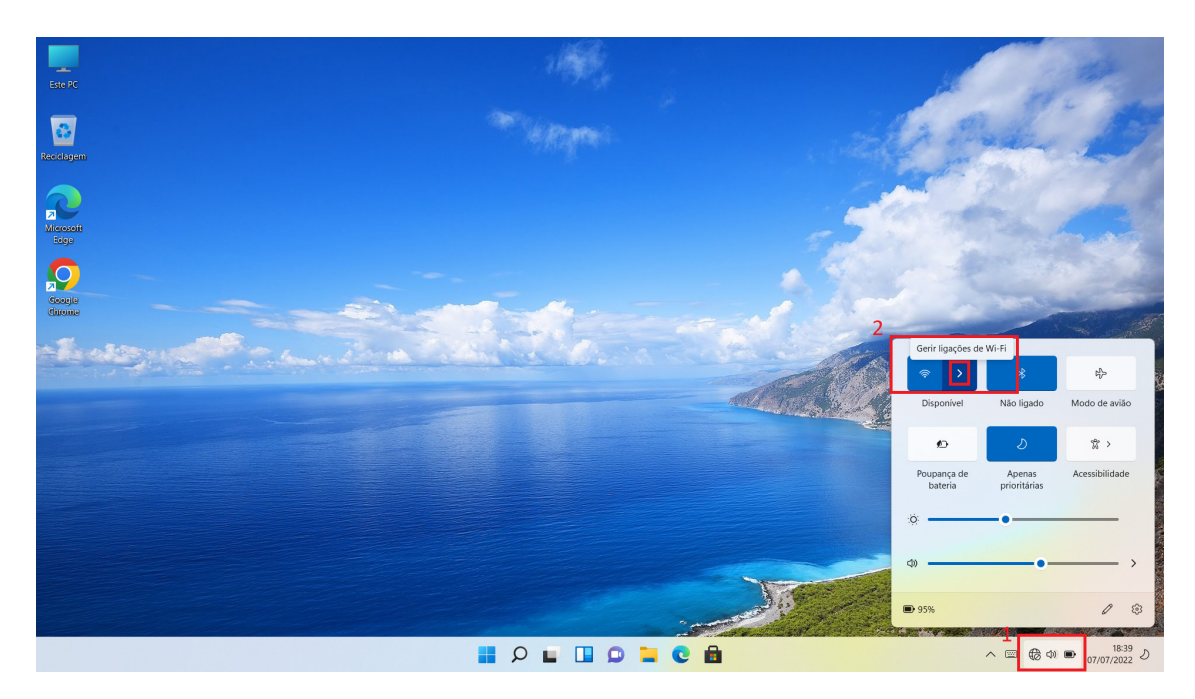

Role para achar o nome do ponto de acesso à rede WiFi a ser conectado e clique em [Conectar];

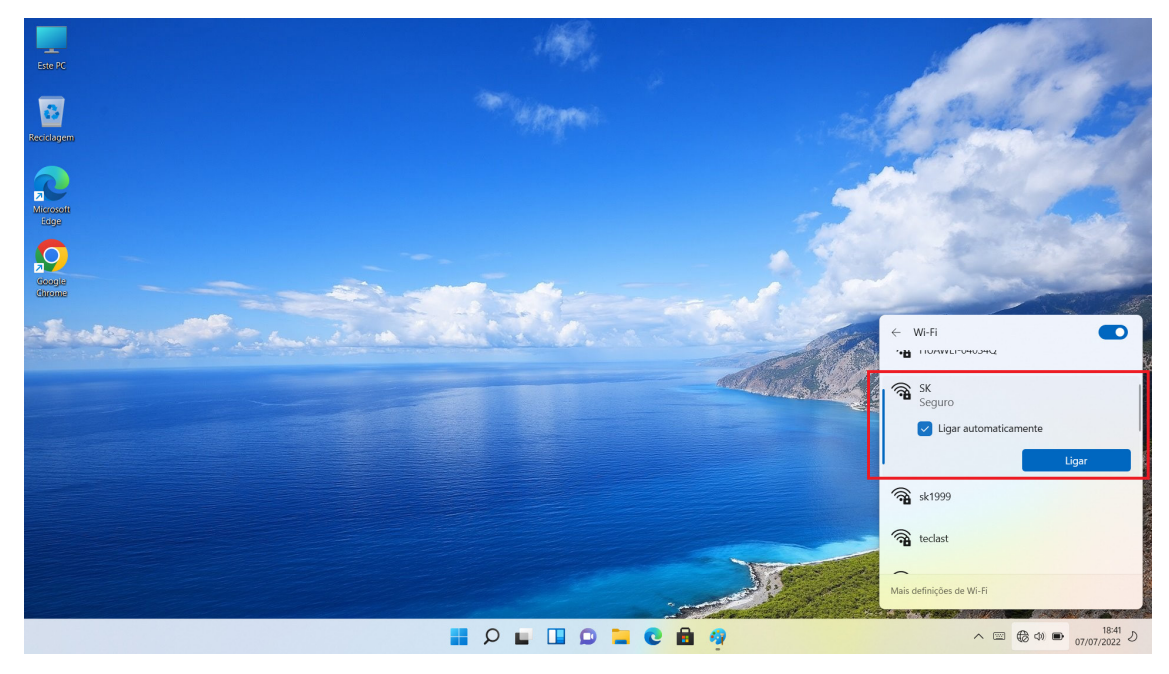

Insira a senha do ponto de acesso e clique em [Próximo Passo]; (não há esse passo para rede aberta)

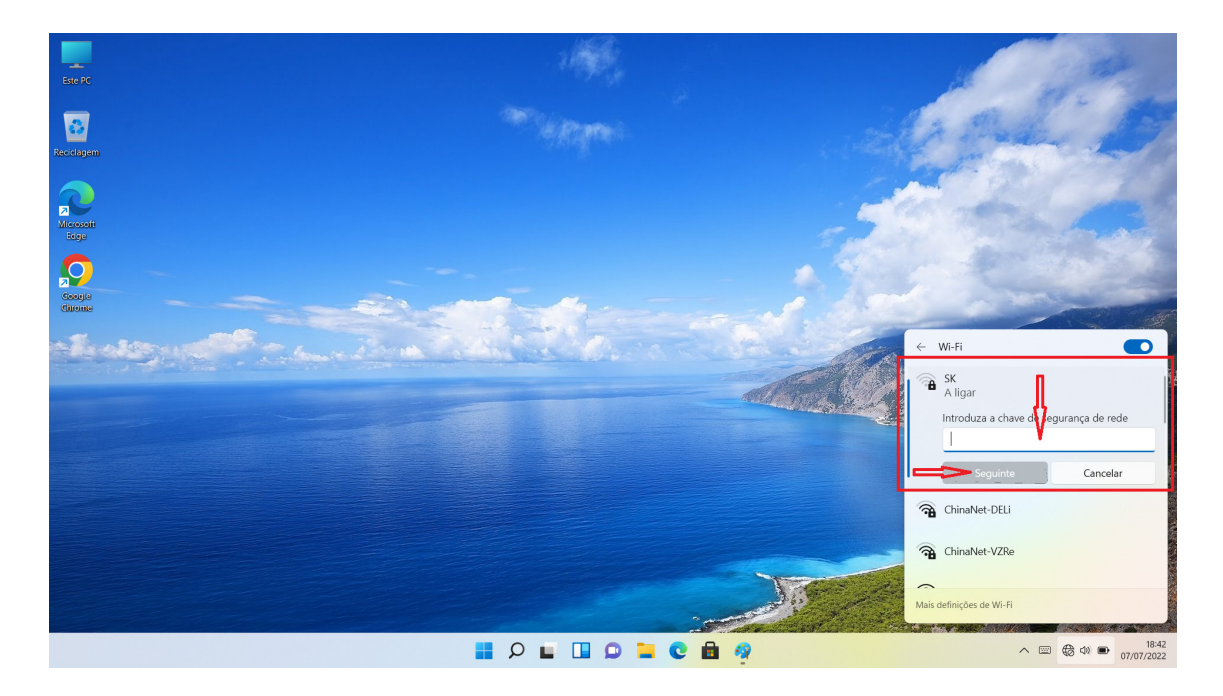

Após a conclusão de verificação da senha e de outras informações, a conexão de rede é concluída.

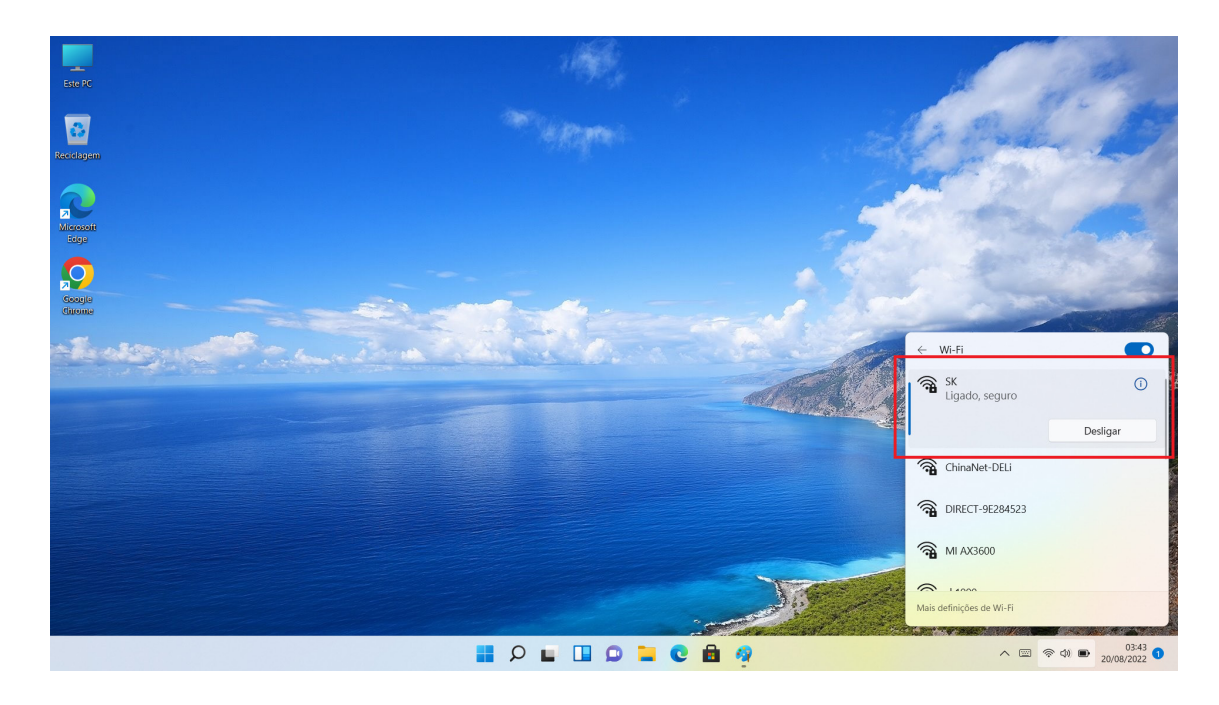

# Ativação do sistema

Depois que o computador estiver conectado à rede, vai se conectar ao servidor da Microsoft e ativará o sistema.

O método de verificação de estado de ativação do sistema é como a seguir: Abra o menu [Iniciar] e clique em [Definição];

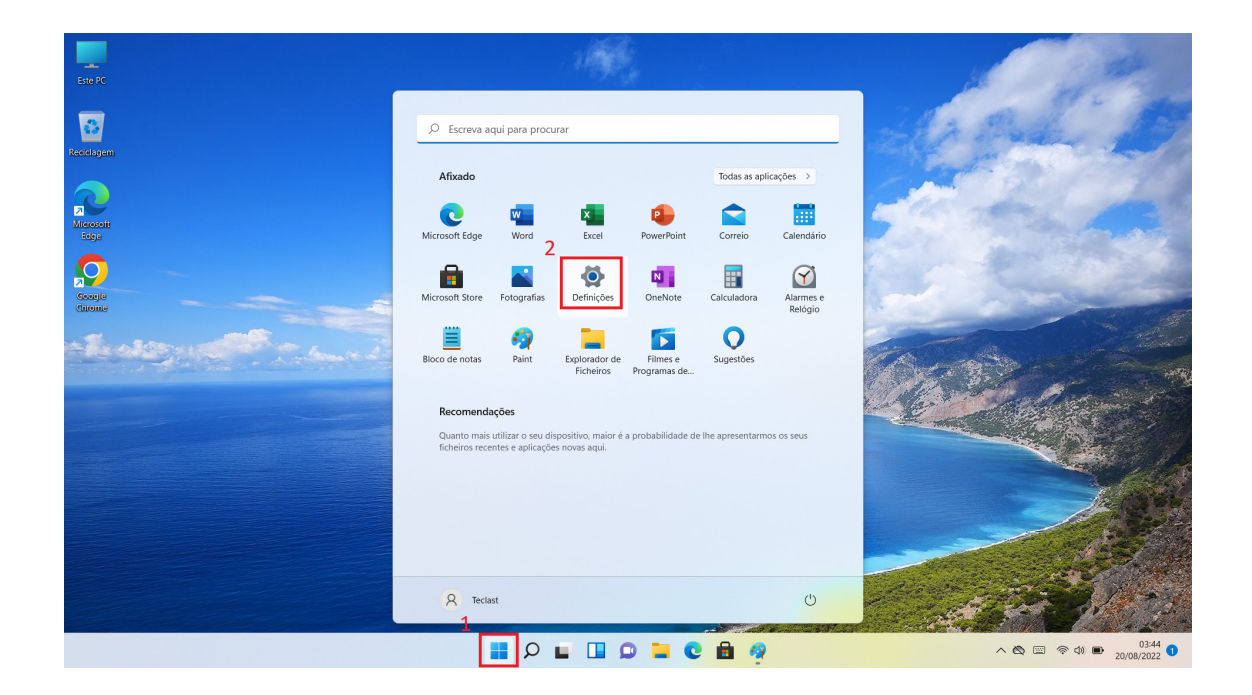

Selecione [Sistema] e clique na opção [Ativar] no lado direito;

| $\leftarrow$ Definições                                |                                                                                                   | - 0 × |
|--------------------------------------------------------|---------------------------------------------------------------------------------------------------|-------|
| R Teclast<br>Conta Local                               | Sistema                                                                                           |       |
| Procurar uma definição 🔎                               | Partilha de proximidade<br>Deteção, localização dos ficheiros recebidos                           | >     |
| Sistema                                                | Multitarefas     Encaixar janelas, ambientes de trabalho, mudar de tarefa                         | >     |
| Biuetooth e dispositivos     Rede e Internet           | <ul> <li>Ativação<br/>Estado de ativação, subscrições, chave de produto</li> </ul>                | >     |
| <ul> <li>Personalização</li> <li>Aplicações</li> </ul> | Resolução de problemas<br>Resoluções de problemas recomendadas, preferências, histórico           | >     |
| <ul><li>Contas</li><li>Hora e idioma</li></ul>         | Recuperação<br>Repor, arranque avançado, voltar atrás                                             | >     |
| <ul> <li>Jogos</li> <li>Acessibilidade</li> </ul>      | Projetar para este PC     Permissões, PIN de emparelhamento, deteção                              | >     |
| Privacidade e segurança Mindours Lindote               | Ambiente de Trabalho Remoto<br>Utilizadores do Ambiente de Trabalho Remoto, permissões de ligação | >     |
| <ul> <li>Windows opdate</li> </ul>                     | Area de Transferência<br>Histórico de cortar e copiar, sincronizar, limpar                        | >     |
|                                                        | Acerca de     Especificações do dispositivo, renomear PC, especificações do Windows               | >     |
|                                                        |                                                                                                   |       |

Se o sistema for ativado normalmente, as informações de interface como a seguir podem ser obtidas [Estado de Ativação: Ativado];

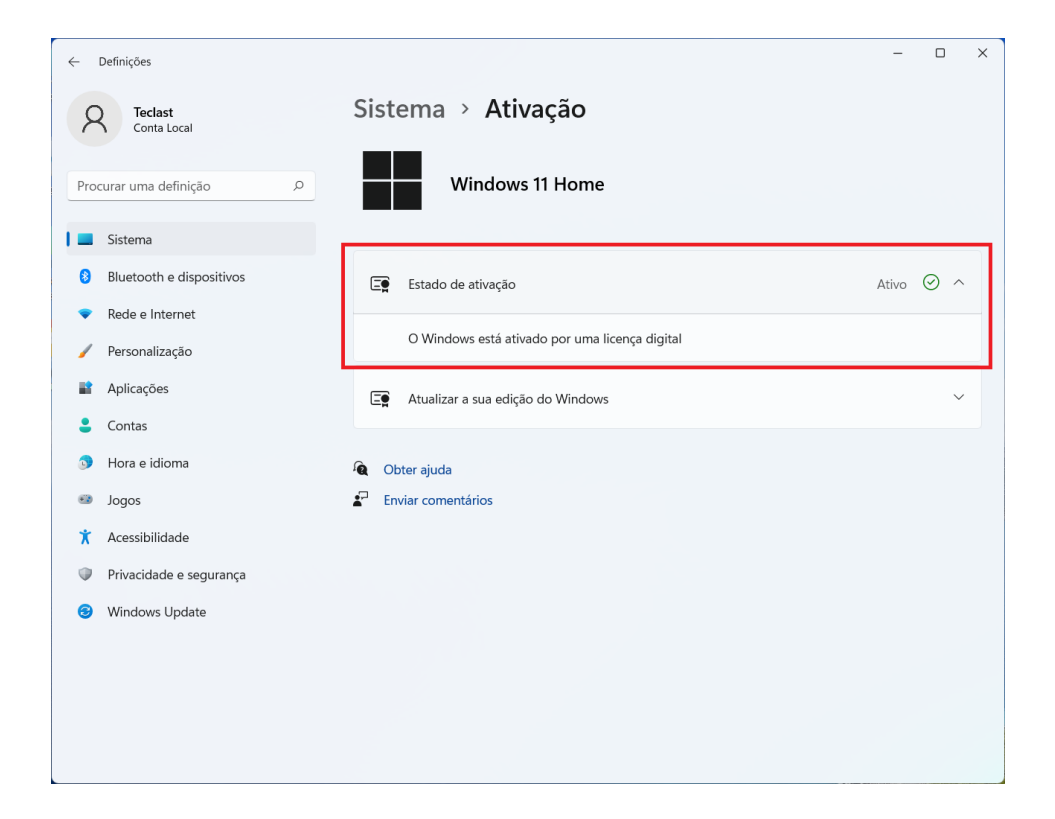

# Recuperação do sistema

Se for preciso realizar a recuperação do sistema (recuperação de definição de fábrica), por favor, siga as etapas abaixo.

Entre na interface [Definição] conforme o meio anteriormente mencionado; Selecione [Sistema] e clique em [Recuperação] no lado direito;

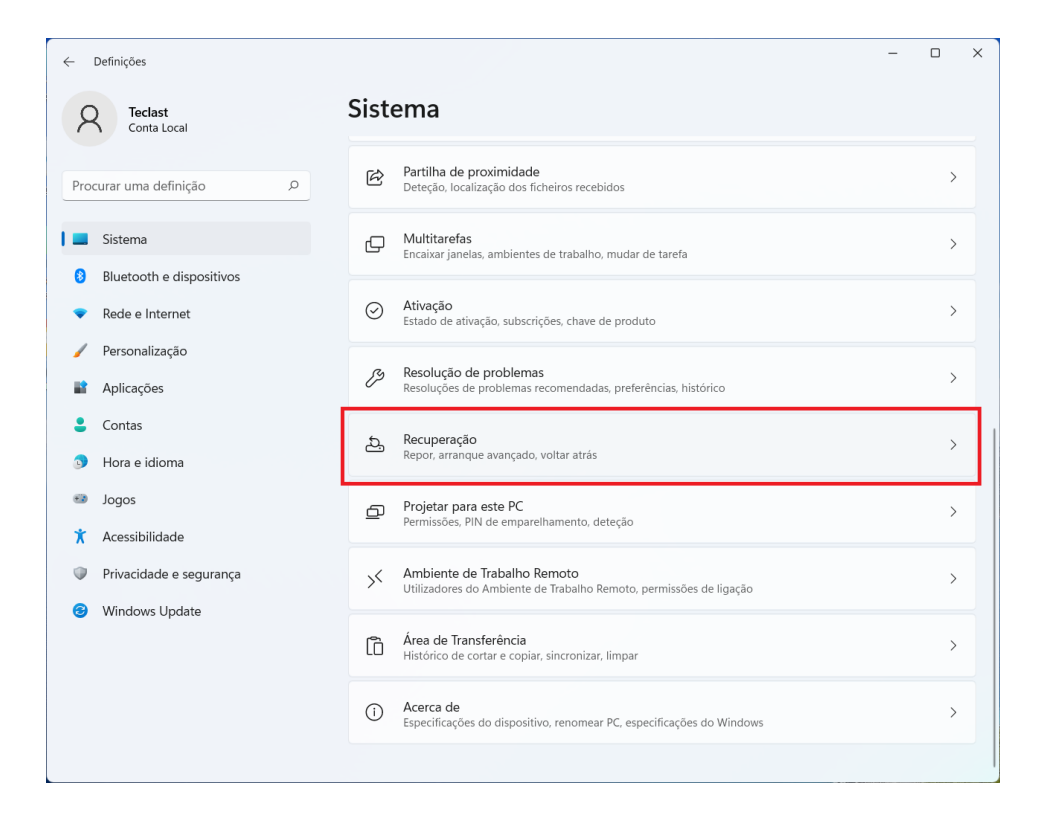

Depois de clicar em [Redefinir Este PC], basta seguir o aviso para execução.

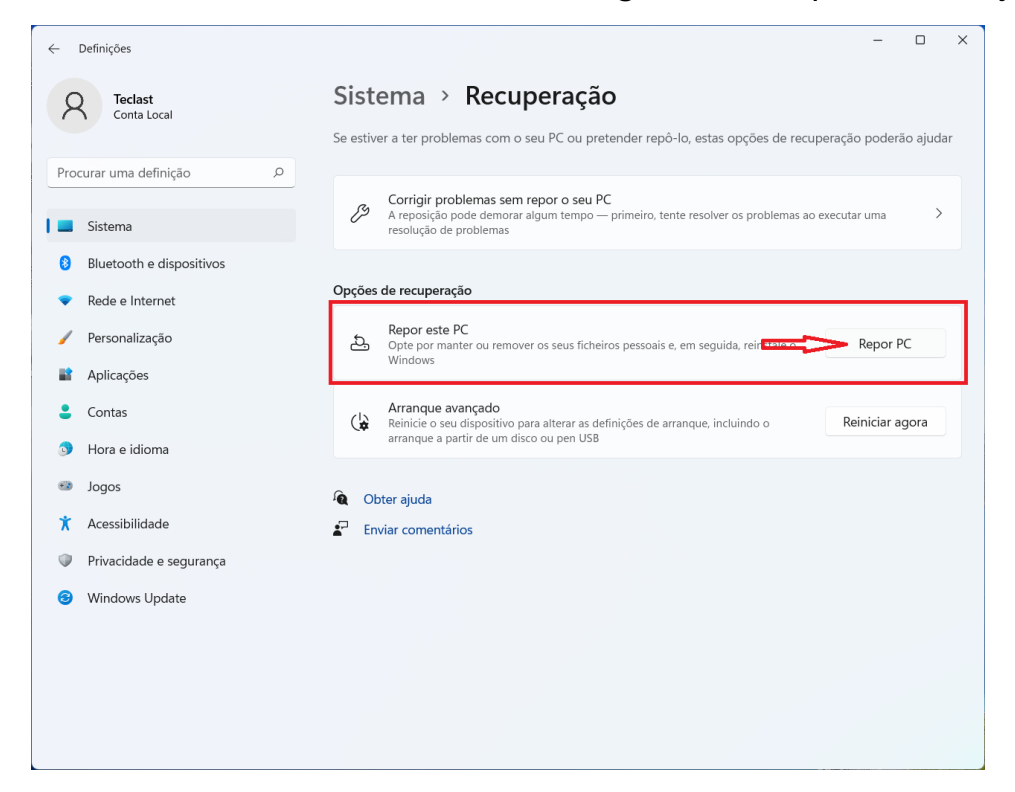

# Conexão de Bluetooth

Na barra de notificação no canto inferior direito da área de trabalho, clique na seta em [Anotação 1] e o ícone Bluetooth em [Anotação 2] aparecerá;

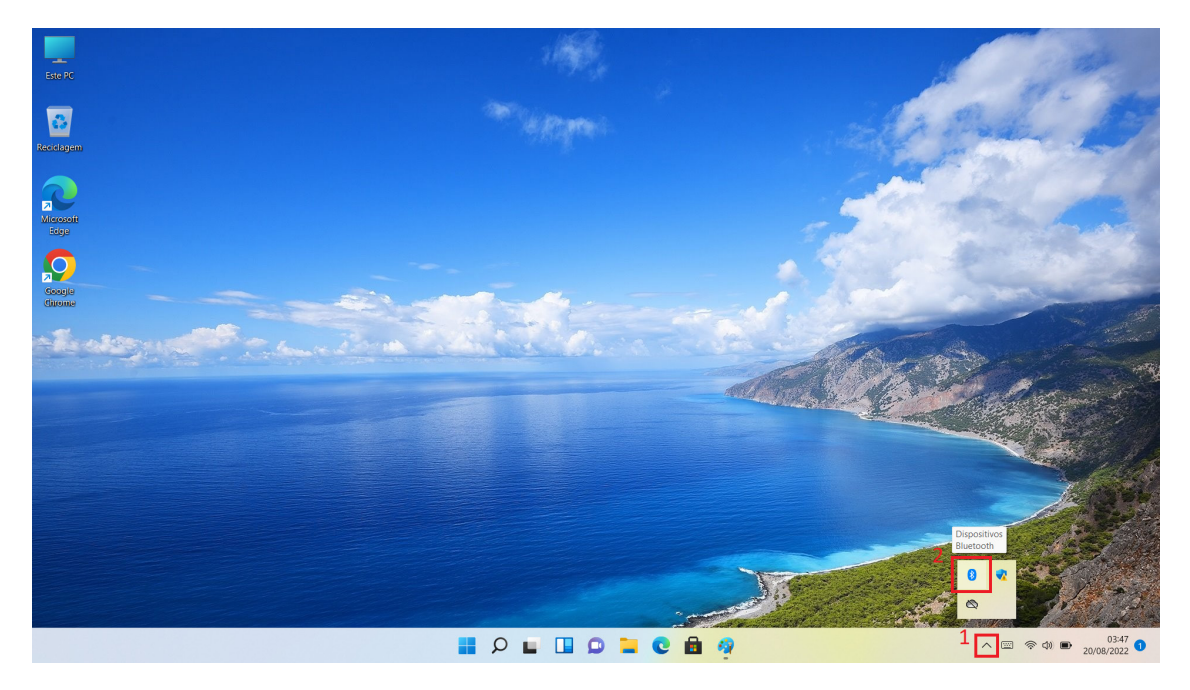

Clique com o botão direito do mouse no ícone Bluetooth e o menu mostrado na figura abaixo aparecerá, clique em [Adicionar Equipamento Bluetooth];

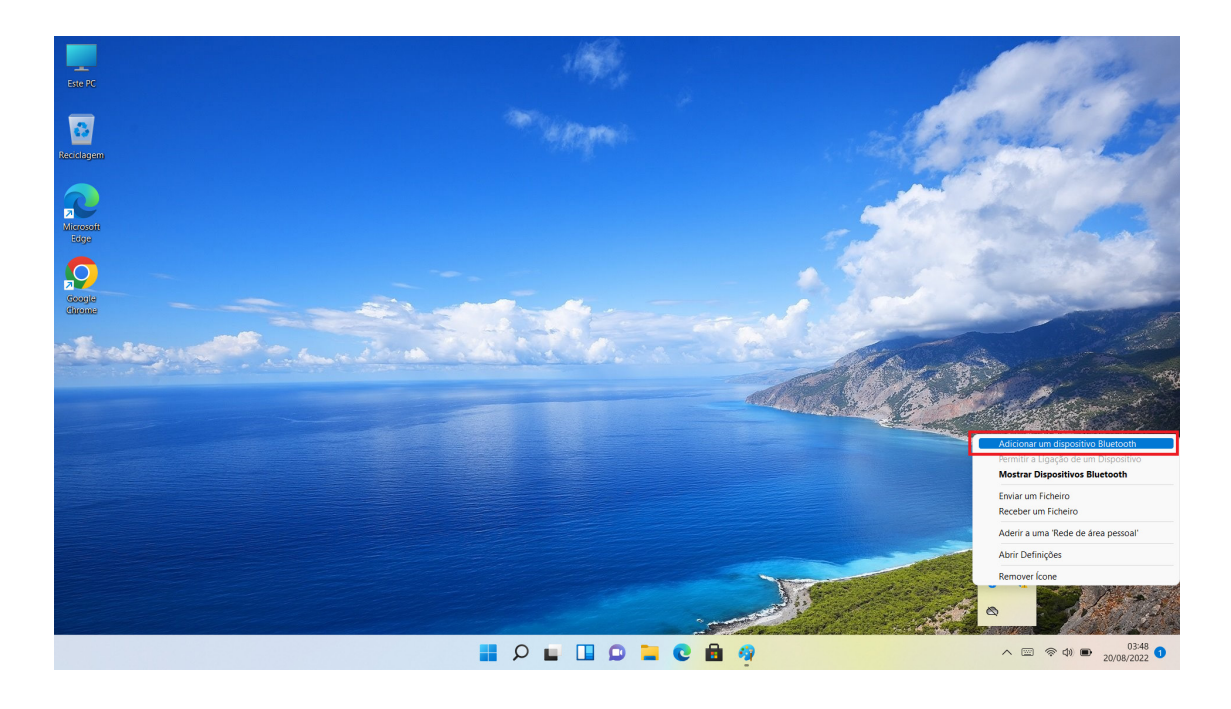

Na página de definição pop-up, clique em [Adicionar Equipamento] no lado direito;

| $\leftarrow$ Definições    |                                                                                                    | -             |         | × |
|----------------------------|----------------------------------------------------------------------------------------------------|---------------|---------|---|
| R Teclast<br>Conta Local   | Bluetooth e dispositivos > Dispositivos                                                                                                    |               |         |   |
| Procurar uma definição     | Bluetooth<br>Detetável como "DESKTOP-NLCEP3T"                                                                                                    | Ligado        |         |   |
| Sistema                    | Emparelhar novo dispositivo com "DESKTOP-NLCEP3T"                                                                                                    | dicionar disp | ositivo |   |
| 8 Bluetooth e dispositivos |                                                                                                    |               |         |   |
| Rede e Internet            | Entrada                                                                                                    |               |         |   |
| 🥖 Personalização           | 2.4G Mouse                                                                                                    |               | :       |   |
| Aplicações                 | •••                                                                                                    |               |         |   |
| Contas                     | Outros dispositivos                                                                                                    |               |         |   |
| Hora e idioma              | USB 2.0 Camera                                                                                                    |               | :       |   |
| Jogos                      |                                                                                                    |               |         |   |
| 🕇 Acessibilidade           | Definições do dispositivo                                                                                                    |               |         |   |
| Privacidade e segurança    | Mostrar potificaçãos para ligar utilizando o Emparelhamento Pápido                                                                                                    |               |         |   |
| Windows Update             | Ugues er apidamente a dispositivos Bluetooth compativeis quando estiverem por<br>perto e em modo de emparelhamento                                                                                                    | Ligado        |         |   |
|                            | Transferir através de ligações com tráfego limitado<br>Software de dispositivo (controladores, informações e aplicações) para novos<br>dispositivos serão transferidos quando estiver a utilizar ligações de Internet com<br>tráfego limitado — poderão aplicar-se custos de dados | Desligado     |         |   |
|                            | Definições relacionadas                                                                                                    |               |         |   |

Na nova janela pop-up, clique para selecionar [Bluetooth];

| Adicionar um dispositivo X                                                                                 |                           |  |  |  |  |
|----------------------------------------------------------------------------------------------------|---------------------------|--|--|--|--|
| Adicionar um dispositivo                                                                                   |                           |  |  |  |  |
| Bluetooth<br>Ratos, teclados, canetas, dispositivos de áudio, comandos                                     | e muito mais              |  |  |  |  |
| Ecrã sem fios ou estação de ancoragem<br>Monitores sem fios, TVs ou PCs que utilizam Miracast ou e<br>fios | estações de ancoragem sem |  |  |  |  |
| → Tudo o resto<br>Comandos da Xbox com Adaptador Sem Fios da Xbox, DL                                      | NA e outros dispositivos  |  |  |  |  |
|                                                                                                    |                           |  |  |  |  |
|                                                                                                    |                           |  |  |  |  |
|                                                                                                    | Cancelar                  |  |  |  |  |

Aguarde até que o sistema procure equipamentos Bluetooth ao redor (por favor, defina antecipadamente o equipamento Bluetooth a ser conectado ao modo de emparelhamento) e clique no nome do equipamento depois que o nome do equipamento que você deseja conectar aparece;

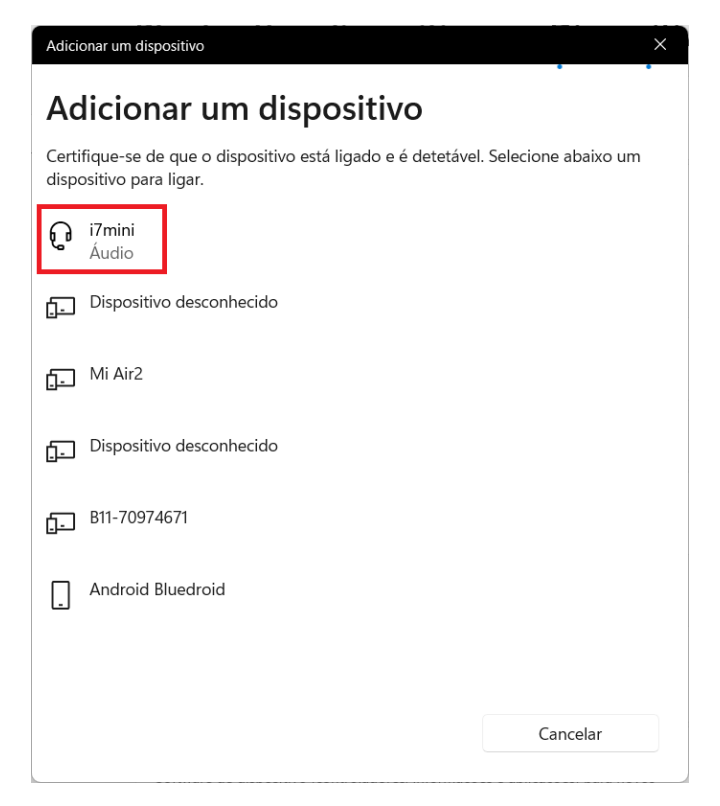

O sistema vai se conectar automaticamente aos equipamentos relevantes; (Se o equipamento precisar inserir o código de emparelhamento, por favor, basta inseri-lo de acordo com as instruções.) Após a conclusão de conexão, por favor, clique em [Concluído] para concluir a operação.

| Adicionar um dispositivo                      | ×             |
|-----------------------------------------------|---------------|
| O dispositivo está pronto a s                 | er utilizado! |
|                                               |               |
| <b>Q</b> i <b>7mini</b><br>Voz ligada, música |               |
|                                               | Desligar      |
|                                               |               |
|                                               |               |
|                                               |               |
|                                               |               |
|                                               |               |
|                                               |               |
|                                               |               |
|                                               | Concluído     |

# Alteração do idioma do sistema

Entre na interface [Definição] conforme o meio anteriormente mencionado; Abra [Hora e Idioma] e clique em [Idioma e Região] no lado direito;

| ÷   | Definições                          |          |                                                                                                    | - |   | × |
|-----|-------------------------------------|----------|----------------------------------------------------------------------------------------------------|---|---|---|
| 2   | Conta Local                         | Hor      | a e idioma                                                                                         |   |   |   |
| Pro | curar uma definição 🖉 🔎             | G        | Data e hora<br>Fusos horários, configurações de relógio automático, exibição de calendário         |   | > |   |
| 8   | Sistema<br>Bluetooth e dispositivos | <b>*</b> | Linguagem & região<br>O Windows e algumas aplicações formatam datas e horas com base na sua região |   | > |   |
| •   | Rede e Internet                     |          | Escrita<br>Teclado tátil, sugestões de texto, preferências                                         |   | > |   |
| -   | Personalização<br>Aplicações        | ම        | Voz<br>Idioma de voz, configuração do microfone para reconhecimento de voz, vozes                  |   | > |   |
| :   | Contas                              |          |                                                                                                    |   |   |   |
| 0   | Hora e idioma<br>Jogos              |          |                                                                                                    |   |   |   |
| ×   | Acessibilidade                      |          |                                                                                                    |   |   |   |
| Ø   | Privacidade e segurança             |          |                                                                                                    |   |   |   |
| 3   | Windows Update                      |          |                                                                                                    |   |   |   |
|     |                                     |          |                                                                                                    |   |   |   |
|     |                                     |          |                                                                                                    |   |   |   |
|     |                                     |          |                                                                                                    |   |   |   |
|     |                                     |          |                                                                                                    |   |   |   |

Clique em [Adicionar Idioma];

| ← Definições                                                        | -                                                                                                    | 0 X |
|---------------------------------------------------------------------|----------------------------------------------------------------------------------------------------|-----|
| R Teclast<br>Conta Local                                            | Hora e idioma > Linguagem & região                                                                                                    |     |
| Procurar uma definição 🖉                                            | Idioma de apresentação do Windows<br>As funcionalidades do Windows, como Definições e Explorador de<br>Ficheiros, serão apresentadas neste idioma. | ~   |
| <ul> <li>Sistema</li> <li>Bluetooth e dispositivos</li> </ul>       | Idiomas preferidos<br>As aplicações da Microsoft Store aparecerão no primeiro idioma suportado nesta lesa Adicionar um idio                        | oma |
| Rede e Internet     Personalização                                  | Português (Portugal)<br>pacote de idiomas, conversão de texto em voz, escrita manual, escrita básica                                               |     |
| Contas                                                              | Região                                                                                                    |     |
| <ul> <li>Hora e idioma</li> <li>Jogas</li> </ul>                    | País ou região<br>O Windows e as aplicações podem usar o seu país ou região para fornecer<br>Portugal ~                                            |     |
| <ul> <li>Acessibilidade</li> <li>Privacidade e segurança</li> </ul> | Formato regional<br>O Windows e algumas aplicações formatam datas e horas com base no<br>seu formato regional.                                     | ) ~ |
| Windows Update                                                      | Definições relacionadas                                                                                                    |     |
|                                                                     | Introdução<br>Verificação ortográfica, correção automática, sugestões de texto                                                                     | >   |
|                                                                     | Definições administrativas de idioma                                                                                                    | Ø   |

Encontre o idioma que deseja adicionar na caixa de diálogo pop-up e selecione-o, depois clique em [Próxima Página];

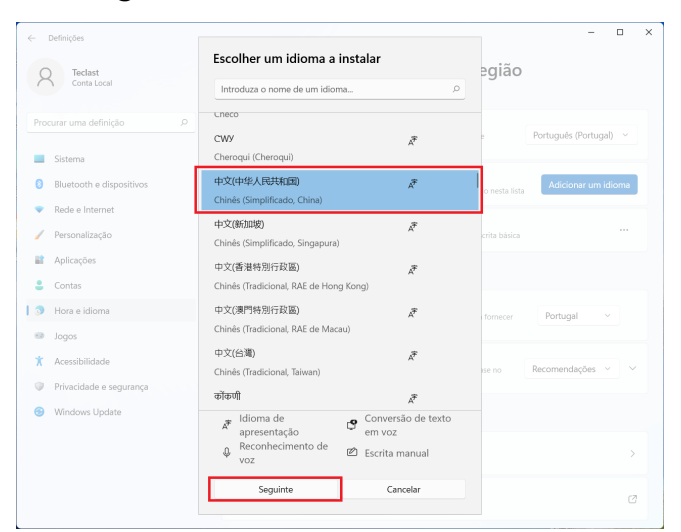

Selecione [Funções de Idioma Opcionais] conforme necessário e clique em [Instalar];

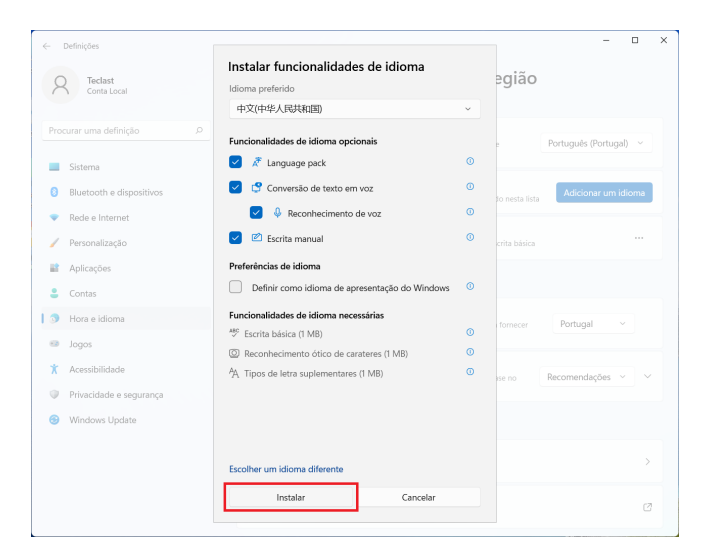

A função do pacote de idiomas precisa ser baixada e instalada online, portanto, o tempo de instalação específico está relacionado à rede conectada, por favor, aguarde pacientemente; A seguinte interface será exibida durante o período de instalação, se o conteúdo do aviso na cor amarela na imagem desaparecer, significa que a instalação está concluída e pode-se prosseguir para o próximo passo de definição;

| ← Definições                                                        | - 🗆 X                                                                                                    |
|---------------------------------------------------------------------|----------------------------------------------------------------------------------------------------|
| A Teclast<br>Conta Local                                            | Hora e idioma → Linguagem & região<br><sup>Idioma</sup>                                                                                                    |
| Procurar uma definição 🖉                                            | Idioma de apresentação do Windows.         As funcionalidades do Windows. como Definições e Explorador de Português (Portugal) ~           Ficheriro, serios apresentadas nexte foloma.         Português (Portugal) ~ |
| <ul> <li>Sistema</li> <li>Bluetooth e dispositivos</li> </ul>       | Aguarde enquanto o idioma termina a instalação. Isto pode demorar alguns minutos.                                                                                                    |
| <ul> <li>Rede e Internet</li> <li>Personalização</li> </ul>         | Idiomas preferidos<br>As aplicações da Microsoft Store aparecerão no primeiro idioma suportado nesta lista Adicionar um idioma                                                                                         |
| Aplicações                                                          | Portugués (Portugal)<br>pacote de fidiomas, conversão de texto em voz, escrita manual, escrita básica                                                                                                    |
| <ul> <li>Contas</li> <li>Hora e idioma</li> </ul>                   | Chinés (Simplificado, China)                                                                                                    |
| <ul> <li>Jogos</li> <li>Acessibilidade</li> </ul>                   | Região                                                                                                    |
| <ul> <li>Privacidade e segurança</li> <li>Windows Update</li> </ul> | Pais ou região     O Windows e a splicações podem usar o seu pais ou região para formecer     Portugal      V                                                                                                    |
|                                                                     | Formato regional         O Windows e ajaumas aplicações formatam datas e horas com base no seu formato regional.         Recomendações         ✓                                                                       |
|                                                                     | Definições relacionadas                                                                                                    |

Após a conclusão de instalação do pacote de idiomas, [Idioma de Exibição de Windows] vai se tornar uma opção, selecione o idioma que você deseja;

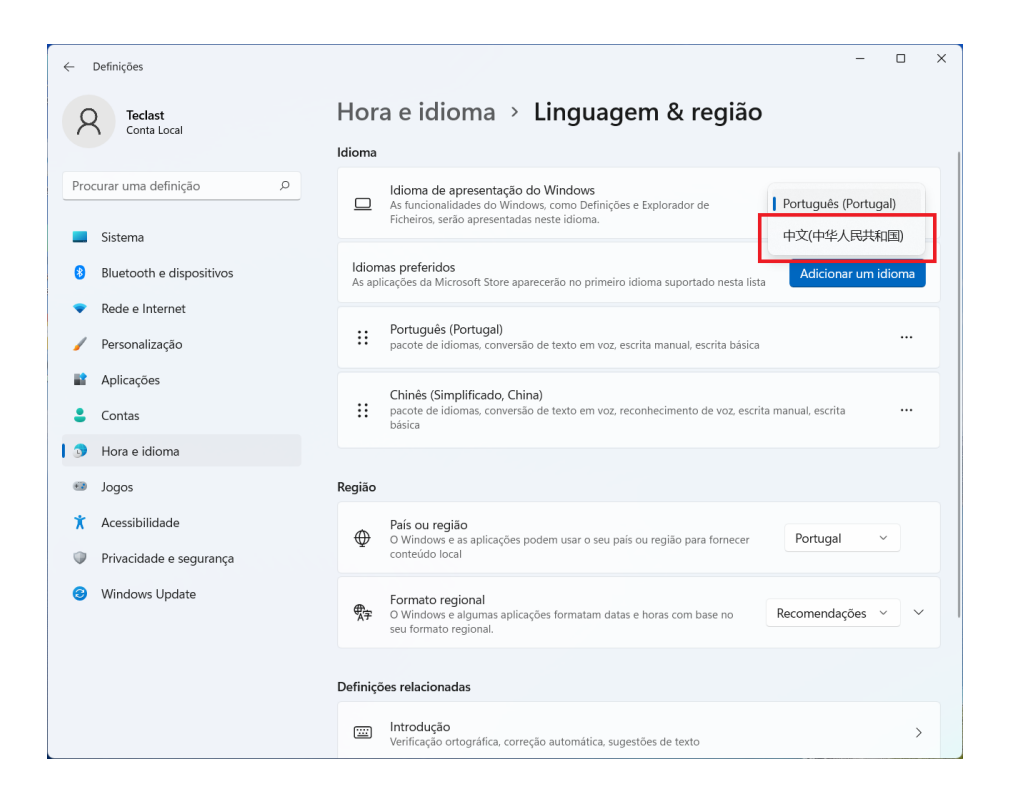

Após a conclusão de seleção do idioma, ainda é preciso sair e fazer login novamente para poder exibir o novo idioma, por favor, salve outros aplicativos e clique em [Sair];

| ← Definições                                                          | -                                                                                                    |
|-----------------------------------------------------------------------|----------------------------------------------------------------------------------------------------|
| R Teclast<br>Conta Local                                              | Hora e idioma > Linguagem & região                                                                                                    |
| Procurar uma definição                                                | Idioma de apresentação do Windows<br>As funcionalidades do Windows, como Definições e Explorador de<br>Ficheiros, serão apresentadas neste idioma.                                                                                                    |
| <ul> <li>Bluetooth e dispositivos</li> <li>Rede e Internet</li> </ul> | O Windows precisa que termine sessão para poder aplicar o novo idioma de apresentação.     Terminar sessão                                                                                                    |
| <ul> <li>Personalização</li> <li>Aplicações</li> </ul>                | Idiomas preferidos<br>As aplicações da Microsoft Store aparecerão no primeiro idioma suportado nesta lista Adicionar um idioma                                                                                                    |
| <ul><li>Contas</li><li>Hora e idioma</li></ul>                        | Chinês (Simplificado, China)<br>pacote de idiomas, conversão de texto em voz, reconhecimento de voz, escrita manual, escrita<br>básica                                                                                                    |
| <ul> <li>Jogos</li> <li>Acessibilidade</li> </ul>                     | Português (Portugal)<br>pacote de idiomas, conversão de texto em voz, escrita manual, escrita básica                                                                                                    |
| Privacidade e segurança                                               | Região                                                                                                    |
| Windows Update                                                        | País ou região         O         Windows e as aplicações podem usar o seu país ou região para fornecer         Portugal         ∨           conteúdo local                                                                                                 |
|                                                                       | Formato regional       O Windows e algumas aplicações formatam datas e horas com base no seu formato regional.       Recomendações           • Agumas aplicações poderão ter de ser fechadas e reabertas para as alterações de formatação serem aplicadas. |

Depois de sair do sistema, faça login no sistema novamente;

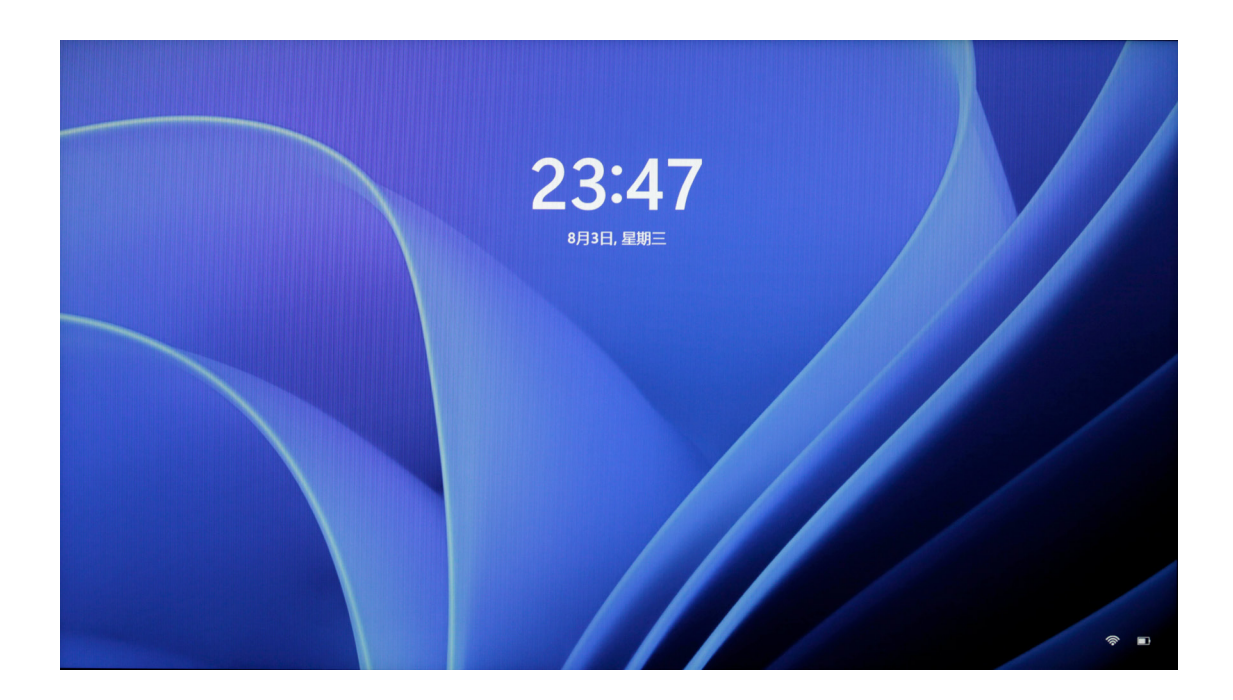

Após o novo login, o idioma do sistema é alterado para o idioma de definição. (Como alguns itens de definição e nomes de aplicativos estão disponíveis apenas em inglês, podem ainda ser exibidos em inglês após a troca de idioma.)

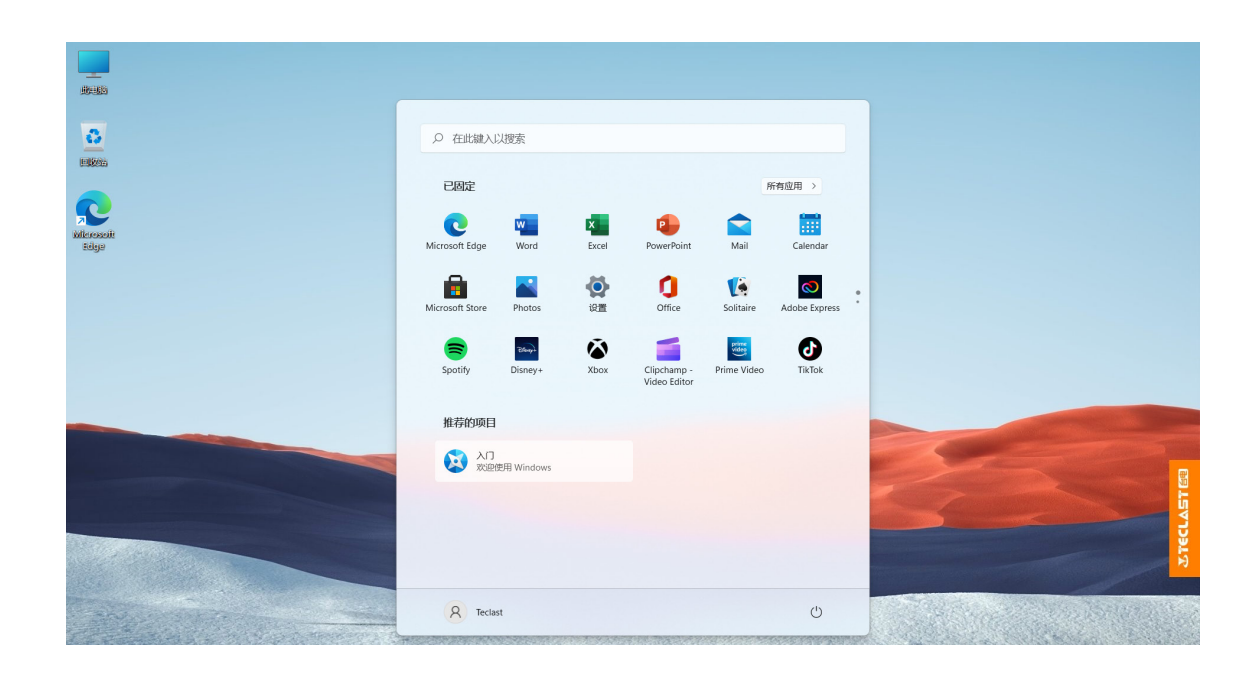

# Definição do ícone da área de trabalho

Num espaço em branco na área de trabalho, clique no [Botão Direito do Mouse], a seguinte caixa de diálogo aparecerá, clique e selecione [Personalizar];

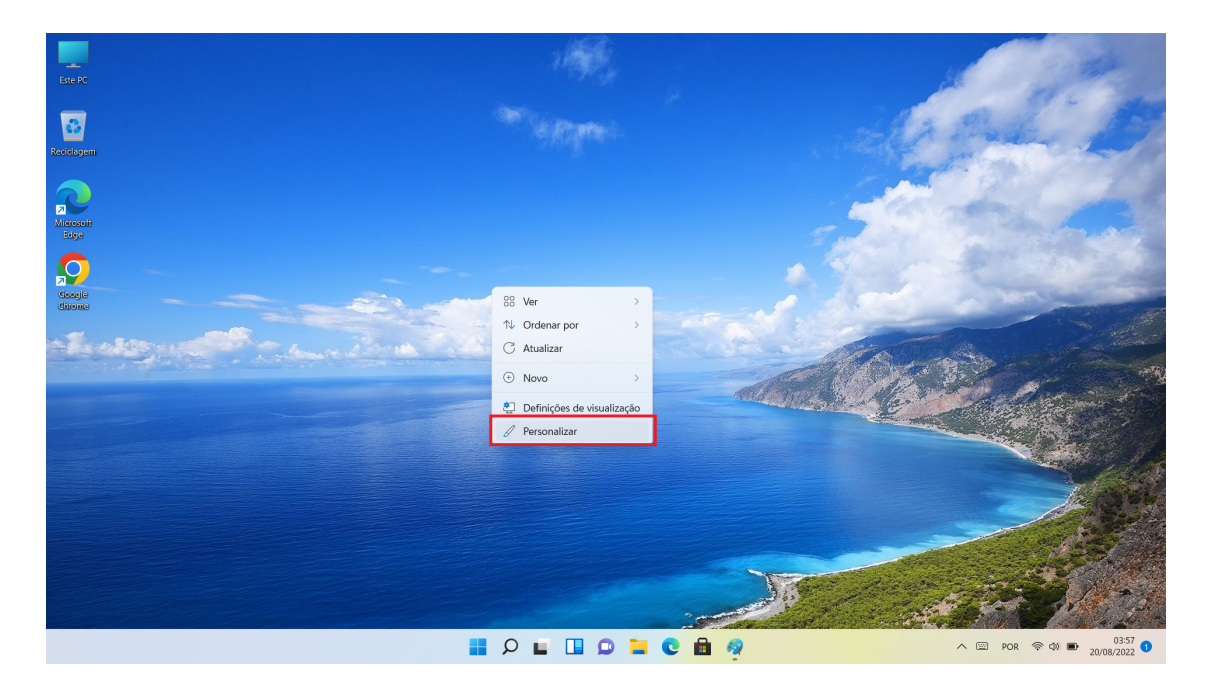

Na opção [Personalizar], role até encontrar [Tema] e clique para entrar;

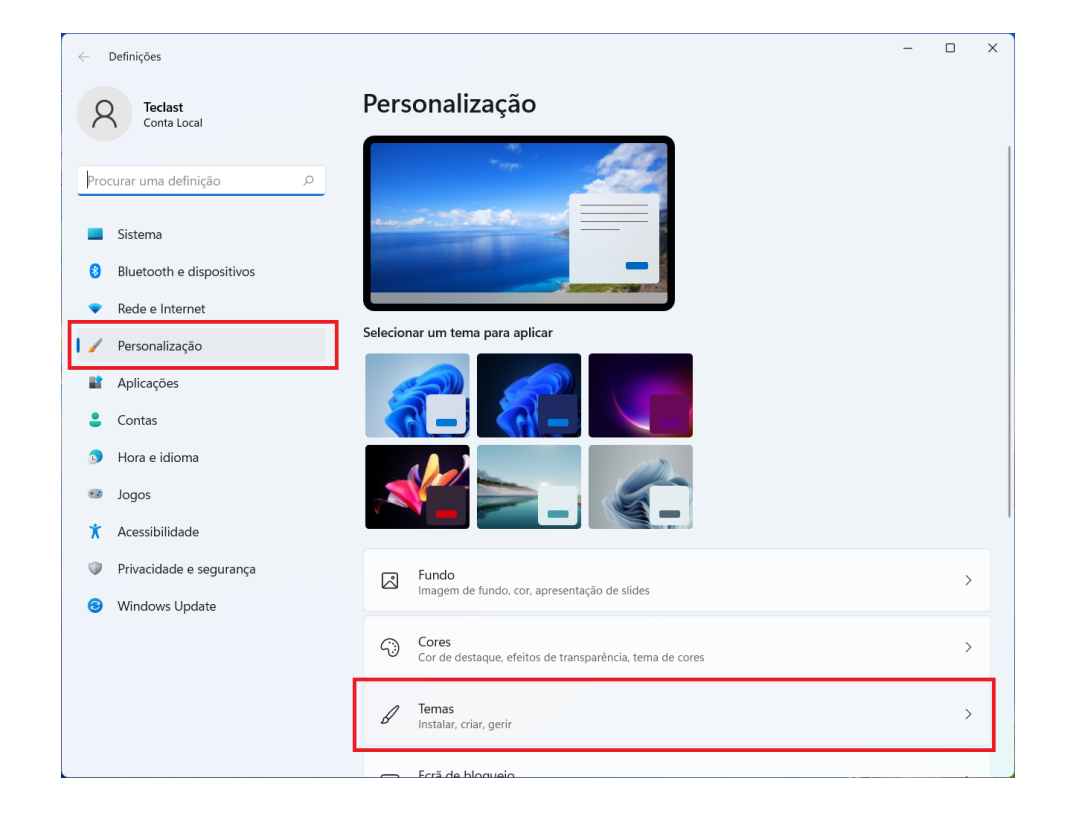

Role e encontre [Definição do Ícone da Área de Trabalho], clique para entrar;

| <i>←</i> | Definições               | - 1                                                                                                    | כ   | × |
|----------|--------------------------|----------------------------------------------------------------------------------------------------|-----|---|
| 2        | Teclast<br>Conta Local   | Personalização > <b>Temas</b>                                                                                                    |     |   |
| Proc     | curar uma definição 🔎    | Tema atual<br>Escolhe uma combinação de imagens de fundo, sons e cores em conjunto para dar mais personalidade oem<br>ao seu ambiente de trabalho | • ^ |   |
|          | Sistema                  |                                                                                                    |     |   |
| 8        | Bluetooth e dispositivos |                                                                                                    |     |   |
| •        | Rede e Internet          |                                                                                                    |     |   |
| 1        | Personalização           |                                                                                                    |     |   |
|          | Aplicações               |                                                                                                    |     |   |
| :        | Contas                   |                                                                                                    |     |   |
| ٩        | Hora e idioma            | Obter mais temas a partir da Microsoft Store Procurar temas                                                                                       |     |   |
| •        | Jogos                    |                                                                                                    |     |   |
| ×        | Acessibilidade           | Definições relacionadas                                                                                                    |     |   |
| Φ        | Privacidade e segurança  | Definições do ícone do ambiente de trabalho                                                                                                    | Ø   |   |
| 6        | Windows Update           |                                                                                                    |     |   |
|          |                          | Ternas de contraste<br>Temas de cor para visão reduzida, sensibilidade à luz                                                                      | >   |   |
|          |                          | Obtar sinds                                                                                                    |     |   |
|          |                          | Enviar comentários                                                                                                    |     |   |
|          |                          | -                                                                                                    |     |   |

Na caixa de diálogo pop-up, defina o ícone da área de trabalho conforme necessário;

| 💐 Definições de Ícone do Ambiente de Trabalho                   | × |  |  |  |  |
|-----------------------------------------------------------------|---|--|--|--|--|
| Ícones do Ambiente de Trabalho                                  |   |  |  |  |  |
| Ícones do Ambiente de Trabalho                                  | 1 |  |  |  |  |
| Computador Reciclagem                                           | I |  |  |  |  |
| Ficheiros do Utilizador Painel de Controlo                      | I |  |  |  |  |
| Rede                                                            | I |  |  |  |  |
|                                                                 | I |  |  |  |  |
|                                                                 | I |  |  |  |  |
| Este PC Teclast Rede Reciclagem Reciclagem                      | I |  |  |  |  |
| (cheio) (vazio)                                                 | I |  |  |  |  |
|                                                                 | I |  |  |  |  |
|                                                                 | I |  |  |  |  |
|                                                                 | I |  |  |  |  |
|                                                                 | I |  |  |  |  |
| Alterar ícone Restaurar predefinição                            |   |  |  |  |  |
| Permitir que os temas alterem os ícones do ambiente de trabalho |   |  |  |  |  |
|                                                                 |   |  |  |  |  |
| OK Cancelar Aplicar                                             |   |  |  |  |  |

# Carregamento & gerenciamento de fonte de alimentação

Quando a energia da bateria estiver muito baixa, o computador exibirá um aviso de baixa energia, por favor, carregue o computador a tempo, caso contrário, o computador dormirá automaticamente. Conecte o adaptador de fonte de alimentação, a luz indicadora de carregamento está sempre acesa para indicar que a bateria está carregando e, se não estiver acesa, significa que não está carregando ou o carregamento está concluído. A velocidade de carregamento da bateria é mais rápida quando o computador está desligado ou em estado de suspensão.

Clique no ícone da bateria na barra de estado no canto inferior direito da área de trabalho para verificar rapidamente a energia da bateria;

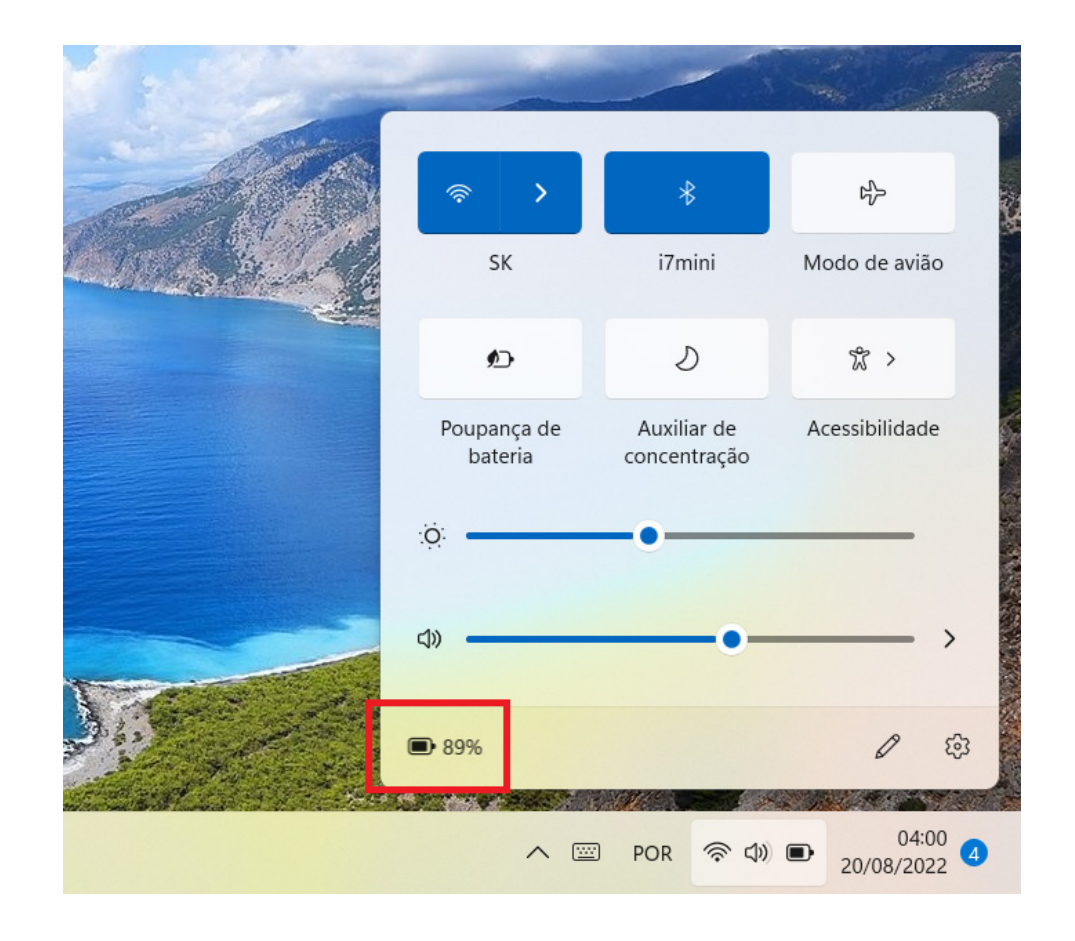

Clique no ícone de energia de bateria no menu pop-up e pode-se entrar na página de definição de gerenciamento de fonte de alimentação e de bateria; Pode-se selecionar o modo apropriado para usar no modo de fonte de alimentação; [Equilíbrio: Obtenha um equilíbrio entre a resposta do sistema e o consumo de potência; Melhor eficiência energética: Tende para a economia de energia, a resposta do sistema ficará mais lenta; Melhor desempenho: Tende para a colocação de desempenho em jogo, mas a vida útil será reduzida e o calor aumentará;]. (Esta função não é opcional para alguns modelos)

| Contractor de la contractor de la con | - D X                                                                                                    |
|----------------------------------------------------------------------------------------------------|----------------------------------------------------------------------------------------------------|
| A Teclast<br>Conta Local                                                                                                    | Sistema > Energia e bateria                                                                                                    |
|                                                                                                    | Níveis de bateria Ver informações detalhadas                                                                                                |
| Procurar uma definição 🖉                                                                                                    | 000/                                                                                                    |
| Sistema                                                                                                    | <b>09</b> /0 <b>•</b>                                                                                                    |
| Bluetooth e dispositivos                                                                                                    | Tempo restante estimado: <b>5h 10min</b><br>I <sup>deeeee</sup> eeeeeeeeeeeeeeeeeeeeeeeeeeeeeee                                             |
| <ul> <li>Rede e Internet</li> </ul>                                                                                                    | 04:00 10:00 16:00 22:00 04:00                                                                                                    |
| 🖉 Personalização                                                                                                    | <ul> <li>O período de tempo em que o seu ecrã se desliga e o dispositivo adormece é diferente, o<br/>que pode usar mais energia.</li> </ul> |
| Aplicações                                                                                                    | Fazer ambas as horas as mesmas                                                                                                    |
| 💄 Contas                                                                                                    |                                                                                                    |
| Hora e idioma                                                                                                    | Ligar/desligar                                                                                                    |
| 🐵 Jogos                                                                                                    | Ecră e suspensão                                                                                                    |
| ★ Acessibilidade                                                                                                    |                                                                                                    |
| Privacidade e segurança                                                                                                    | Modo de energia<br>Otimize o seu dispositivo com base no uso de energia e desempenho                                                        |
| Windows Update                                                                                                    |                                                                                                    |
|                                                                                                    | Bateria                                                                                                    |
|                                                                                                    | Poupança de bateria<br>Aumente a duração da bateria limitando algumas notificações e atividades em segundo Ativa a 20%, ∨<br>plano          |
|                                                                                                    | └── Utilização de bateria ──                                                                                                    |

## Alternação de método de entrada

Depois de selecionar qualquer caixa de entrada, pressione a [Tecla Win] e [Tecla de Espaço] no teclado para alternar o método de entrada;

| Este PC                 |                                   |                       |                    |                   |                                                                                                    |
|-------------------------|-----------------------------------|-----------------------|--------------------|-------------------|----------------------------------------------------------------------------------------------------|
| Recickigem              | Screva aqui para procurar         |                       |                    |                   | Co Ball 10                                                                                                    |
|                         | Sugestão                          | Pesquisas rápidas     |                    |                   | and a loss of the loss of the |
|                         | 🔯 Introdução                      | Definições do temp    | oo de concentração |                   | the start was                                                                                                    |
| Microsoft<br>Edge       | C Microsoft Edge                  | Definições de som     | Bluetooth e dis    | positivos         | and the second second                                                                                                    |
| $\bigcirc$ $\sim$       | O Sugestões                       | Definições de apre    | sentação Definio   | ões de cor        | The states                                                                                                    |
| Geogle<br>Chrome        | E-mails e contas                  | Definições de pesq    | uisa               |                   |                                                                                                    |
| A Losses and the second | Recorte e Desenho                 | Aplicações principais |                    |                   |                                                                                                    |
|                         |                                   | Ö                     |                    | ۵                 |                                                                                                    |
|                         | 🏘 Paint                           | Definições            | Calculadora        | Recorte e Desenho |                                                                                                    |
|                         | 🖉 Temas e definições relacionadas |                       |                    |                   |                                                                                                    |
|                         | CneDrive                          | Google Chrome         | Cortana            | Programador de    |                                                                                                    |
|                         | Calculadora                       |                       |                    |                   | Esquema de teclado III Barra de espaço                                                                                                    |
|                         | Bluetooth e outras definições de  |                       |                    |                   | POR Português (Portugal)<br>Português                                                                                                    |
|                         |                                   |                       |                    |                   | 拼 Chinês (Simplificado, China)<br>Microsoft Pinyin                                                                                                    |
|                         |                                   |                       | e 🖻 🧌              |                   | م الله POR (© م) ₪ 04:01<br>20/08/2022 2                                                                                                    |

# Operação de placa sensível ao toque

| · Jan    | Clique com um dedo único: Equivalente ao botão esquerdo do mouse                                                                           |
|----------|----------------------------------------------------------------------------------------------------|
| L'AL     | Clique duplo com um dedo único: Equivalente ao clique duplo<br>com o botão esquerdo do mouse:                                              |
|          | Movimento com um dedo único: Mover o cursor na área de trabalho                                                                            |
|          | Clique único no botão esquerdo: Equivalente ao botão esquerdo<br>de um clique do mouse                                                     |
|          | Clique único no botão direito: Equivalente ao botão direito de um<br>clique do mouse                                                       |
|          | Clique único com dois dedos: Equivalente ao botão direito de um clique do mouse                                                            |
|          | Deslizamento com dois dedos para cima e para baixo:<br>Rolar e percorrer uma tela ou documento                                             |
|          | Abrir ou fechar com dois dedos: Ao navegar em imagens,<br>páginas da Web, etc., pode-se ampliar ou reduzir imagens,<br>páginas da Web etc. |
| <u> </u> | Clique com três dedos: Utiliza a pesquisa                                                                                                  |
|          | Deslizamento com três dedos para cima: Visualização de multitarefa                                                                         |
|          | Deslizamento com três dedos para baixo: Exibir a área de trabalho                                                                          |
|          | Deslizamento com três dedos para a esquerda e para a direita:<br>Alternar entre aplicativos                                                |
| Ŵ        | Clique com quatro dedos: Abrir rapidamente o Centro de Operação                                                                            |

### Alternar entre teclas de atalho e teclas de função

Sob o modo de tecla de função, ao executar um software diferente, F1 e F2 e outras teclas são definidas com funções diferentes.

Para usar F1, F2 e outras teclas como teclas de função, você pode:

Pressionar a tecla Fn e pressionar simultaneamente a combinação F1~F12 para realizar várias funções, os modelos diferentes podem ter diferenças, pode-se contactar pontualmente o serviço de atendimento ao cliente para obter informações.

### Bloqueio e desbloqueio de placa sensível ao toque

Por favor, use-a de acordo com a impressão de tela de função no teclado real (geralmente é adotada uma cor diferente das teclas convencionais);

Tomando o modelo F15 Plus2 como exemplo, a impressão de tela de tecla de controle de função da placa sensível ao toque 📓 está na tecla Esc, então pressione [tecla Fn] e [tecla Esc] para bloquear e desbloquear a placa sensível ao toque;

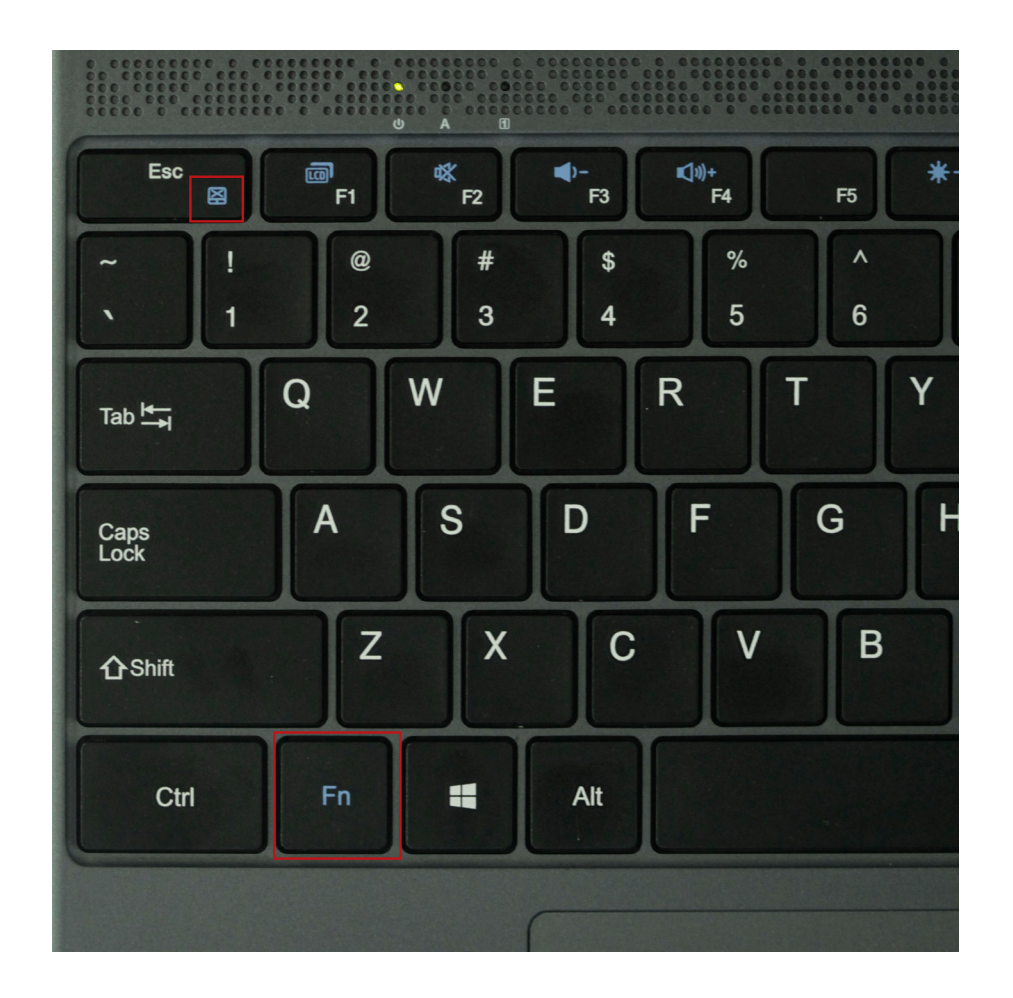

# Descrição de marcação de interface

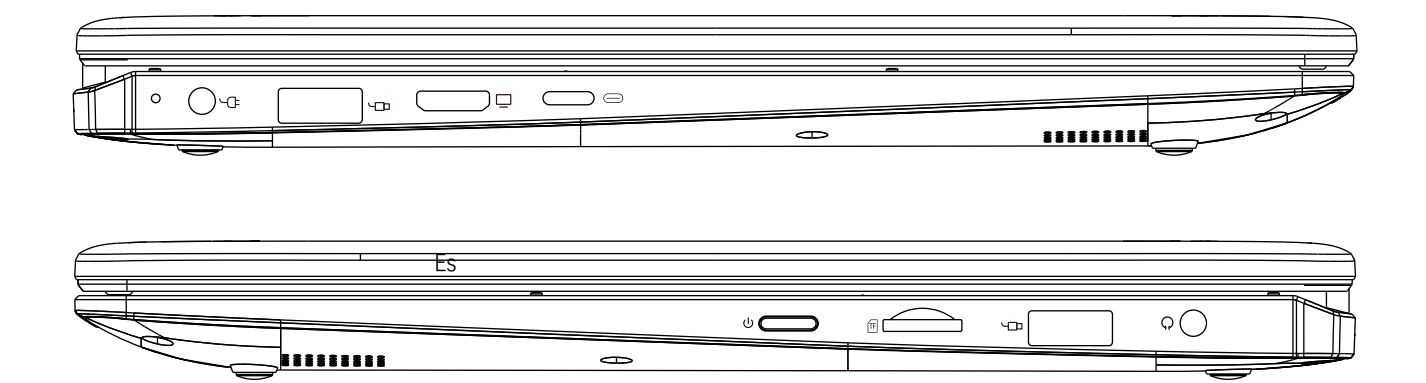

| U  | É interruptor de fonte de alimentação do computador                                              |
|----|--------------------------------------------------------------------------------------------------|
|    | É interface padrão USB                                                                           |
|    | É interface de fonte de alimentação que se conecta à<br>interface de carregamento DC de 3,5mm    |
|    | É interface HDMI que pode ser conectada com o cabo<br>HDMI correspondente para saída de exibição |
|    | É interface tipo-c, que pode ser usada conectando a uma<br>linha tipo-c                          |
| TF | É ranhura para cartão TF, onde pode ser inserido um cartão<br>TF para expansão de capacidade     |
| Ģ  | É interface de fone de ouvido, que pode ser usada<br>conectando a fones de ouvido de 3,5mm       |

### Download de firmware

Seleção de firmware para download no site oficial

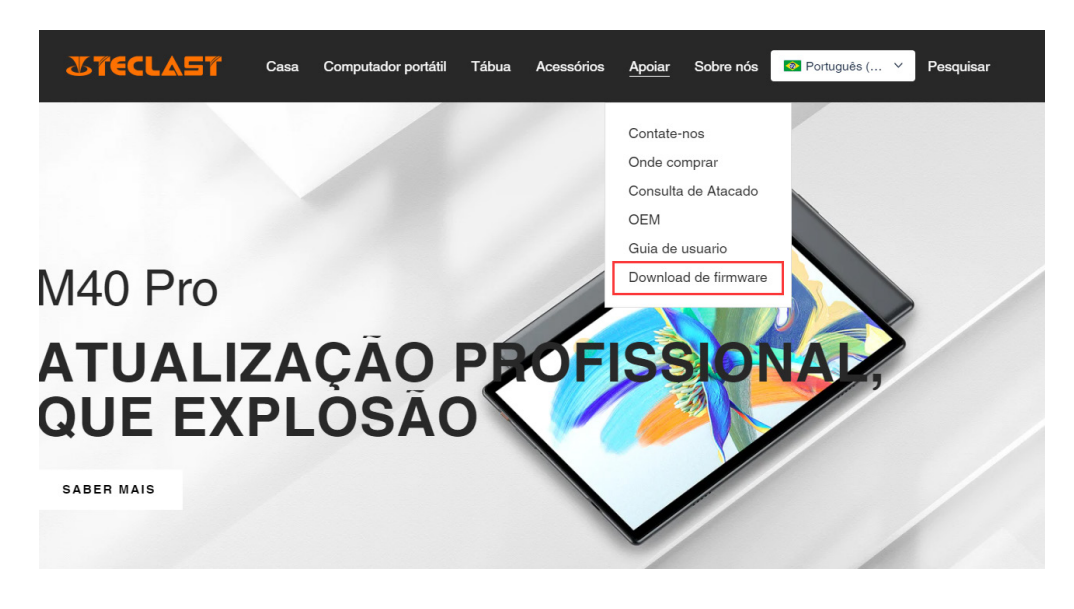

Insira o número ID do produto correspondente na interface de download para encontrar o firmware correspondente, como por exemplo, G1F1:

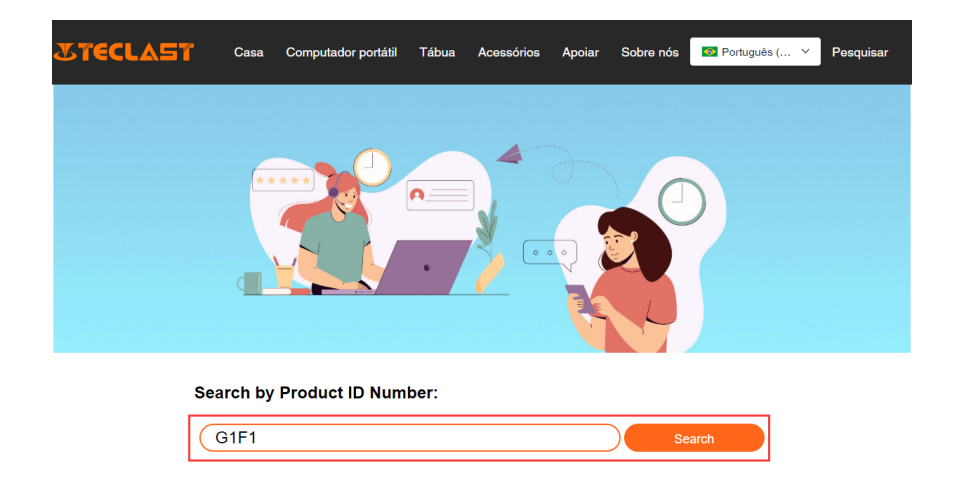

Após a inserção, pode-se ver a lista de links de download de firmware correspondente:

| G1F1 Search |                                                     |                         |                         |          |  |
|-------------|-----------------------------------------------------|-------------------------|-------------------------|----------|--|
| Date        | Name                                                | Description             | Version                 | Firmware |  |
| 2022-07-20  | F15Plus2(G1F1)_Win11_M                              | Windows11               | V1.1_20220711           | Download |  |
| 2022-04-25  | Windows upgrade Video                               |                         |                         | Download |  |
| 2022-01-23  | Recording repair Driver                             | Recording repair Driver | VER:1.0.3.0/VER:1.0.4.2 | Download |  |
| 2021-08-30  | F15Plus2(G1F1)_Win10_RS8_M_V9.0_20<br>210706_Driver |                         | V9.0_20210706           | Download |  |
| 2021-08-30  | F15Plus2(G1F1)_Win10_RS8_M_V9.0_20<br>210706_SZ     |                         | V9.0_20210706           | Download |  |

#### Search by Product ID Number:

# Contato de serviço pós-venda:

Se encontrar problemas com produtos que não podem ser solucionados, por favor, envie um e-mail para customersupport@teclast.com

Dentro do qual, o conteúdo do e-mail deve conter 3 pontos de informações como a seguir, caso contrário, não é possível fornecer o serviço pós-venda correspondente.

1. O nome da plataforma de compra do produto (se houver uma plataforma de sub-região no país, certifique-se de fornecer o nome do país);

2. O modelo do produto adquirido, número ID com quatro dígitos e número SN (conforme demonstrado na figura seguinte);

3. Número do pedido de compra.

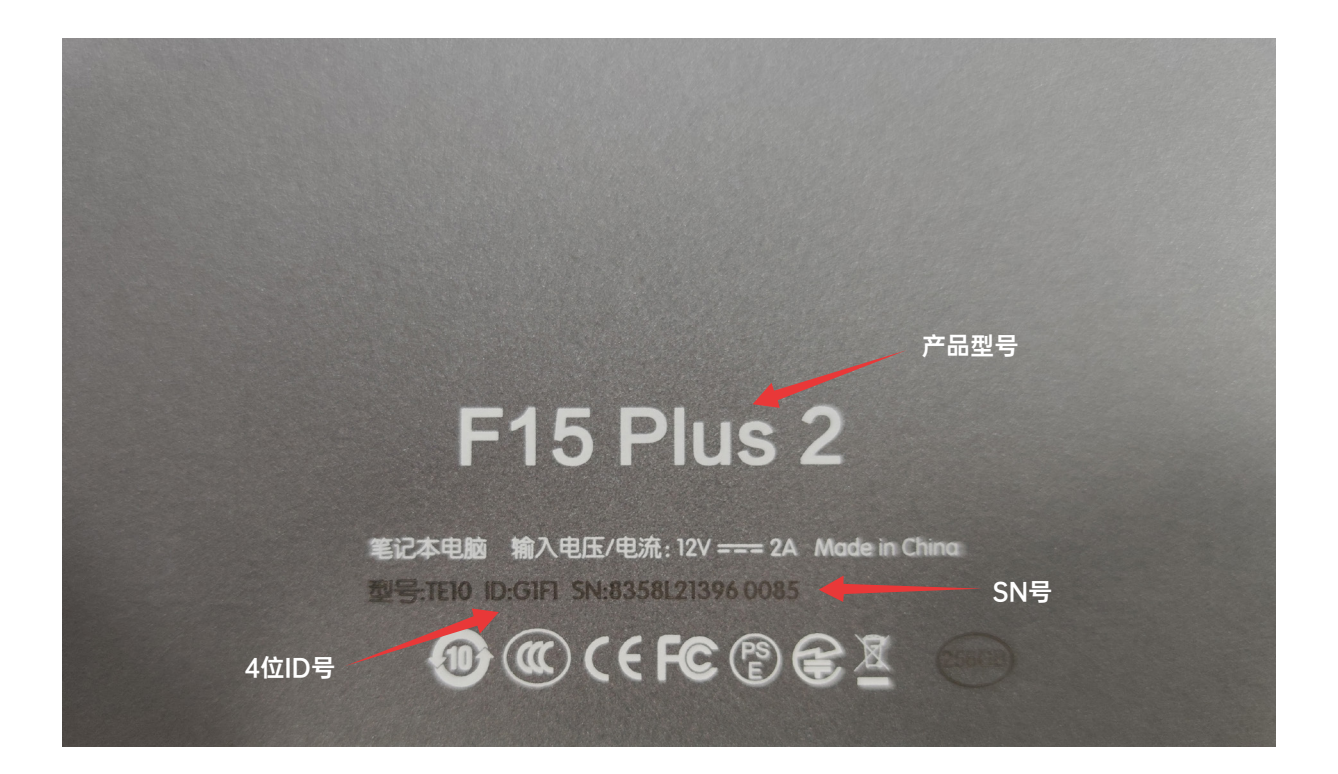

\*As informações acima devem estar totalmente escritas no conteúdo do e-mail, caso contrário, não é possível fornecer o serviço pós-venda correspondente.\*
\*As informações acima devem estar totalmente escritas no conteúdo do e-mail, caso contrário, não é possível fornecer o serviço pós-venda correspondente.\*
\*As informações acima devem estar totalmente escritas no conteúdo do e-mail, caso contrário, não é possível fornecer o serviço pós-venda correspondente.\*